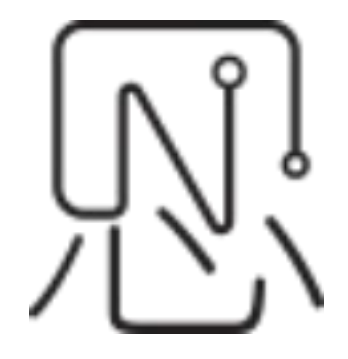

# User Manual for Supplier System

--User Manualv0.1

| Compilation: | Vivian Chen              |
|--------------|--------------------------|
| Review:      | Simon Chen               |
| Approval:    | Simon Chen               |
|              | Release Date: 2025/06/20 |

# List

| 1 System Introduction                                   | 4  |
|---------------------------------------------------------|----|
| 2 User registration                                     | 5  |
| 2.1 Open website                                        | 5  |
| 2.2 Registration                                        | 6  |
| 3 Login                                                 | 9  |
| 4 Retrieve the password                                 |    |
| 5 The homepage of the Supplier System                   |    |
| 5.1 Edit Information, WeChat Binding and Logout Section | 14 |
| 5.1.1 Edit Information                                  | 14 |
| 5.1.2 Modify the email address                          | 17 |
| 5.1.3 Wechat binding                                    |    |
| 5.1.4 Change the password                               |    |
| 5.1.5 Logout                                            |    |
| 5.2 Check the tickets message and reply                 |    |
| 5.3 Search tickets                                      |    |
| 5.4 Ticket Status                                       |    |
| 5.5 Manually close the ticket                           |    |
| 5.6 Reopen ticket                                       |    |
| 5.7 Show and hide the ticket section                    |    |
|                                                         |    |

### **1** System Introduction

To enhance the response speed and collaborative efficiency of our company in supply chain management, YeaCreate Iot developed independently and launched a supplier system. This system is based on informatization and digitalization, aiming to build an efficient, transparent and convenient communication and cooperation platform for suppliers. Through a unified system platform, we can send material inquiry requests to suppliers more quickly and accurately. Suppliers can also quote directly online, significantly optimizing the communication costs and data transmission efficiency in the traditional manual process. The system is oriented towards our company's demands and multiple key nodes throughout the project lifecycle, help establish a clear and smooth communication bridge between our company and suppliers. Meanwhile, this supplier system has achieved seamless connection with our company's internal PM system and email system. The original information screening module provides the ability to update information facts through multiple channels such as web pages, email, and WeChat.

This system mainly realizes the following functions:

- 1. Suppliers view customers' material inquiries and reply;
- 2. Work order tracking and file management
- 3. Web-based supplier interface;
- 4. Automatic import of email notifications and email replies (including attachments);
- 5. WeChat Service Account client (no APP or mini-program installation required);
- 6. The back-end PM system collaborates for processing;

# 2 User registration

### 2.1 Open website

Choose a browser, open the grace and united's official website https://yeacreate.com or directly input url: https://support.yeacreate.com into the YeaCreate Iot Supplier System.

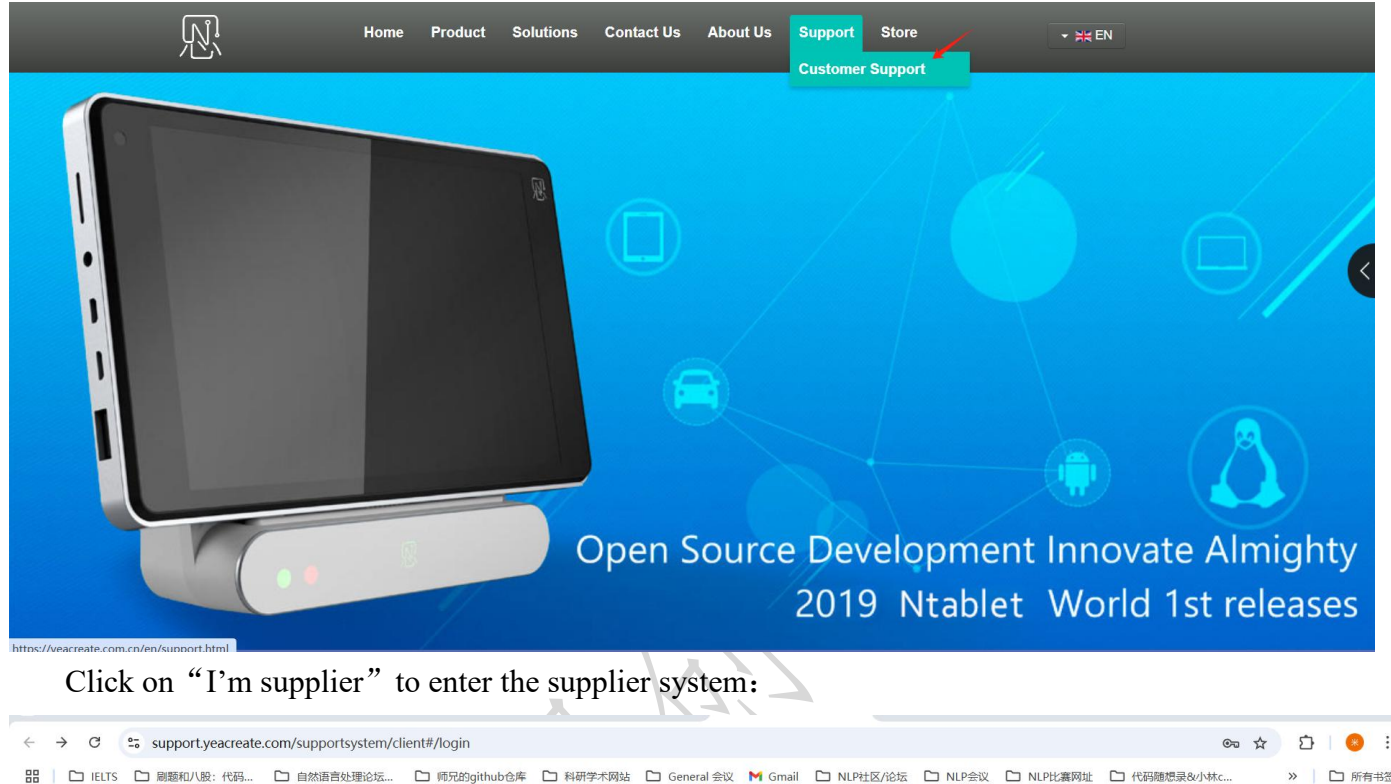

|                       |                                                 | 1 - 1111 - 24 |
|-----------------------|-------------------------------------------------|---------------|
|                       |                                                 | <b>^</b>      |
|                       | ZH Login                                        |               |
|                       | Email                                           |               |
|                       | Password                                        |               |
|                       | Verification code                               |               |
|                       | Login                                           |               |
|                       | I'm supplier Recover Password User Registration |               |
|                       |                                                 |               |
|                       | Company Contact Information                     |               |
| Name: Foshan Yea Crea | ate lot Co.,Ltd                                 |               |
| Phone: 0757-22128141  |                                                 |               |

Email: Registered users can directly send emails to project\_management@yeacreate.com.cn to get service support Unregistered users can send emails to support@yeacreate.com

Official Website: https://yeacreate.com/en

Address: No. 2003, 20th Floor, Block 3, Gaojun Technology Innovation Center, No. 1 Chaogui South Rd, Ronggui Xiaohuangpu, Shunde Dist, Foshan, China

。
佛山市恩创物联科技有限公司

| < → C       | support.yeacreate | .com/supportsystem/cl | ient#/login   |                            |                         |            |            |         |           | S \$        | Ð | *    | : |
|-------------|-------------------|-----------------------|---------------|----------------------------|-------------------------|------------|------------|---------|-----------|-------------|---|------|---|
| 🔡   🗅 IELTS | ▶ 刷题和八股:代码        | □ 自然语言处理论坛            | 🗅 师兄的github仓库 | □ 科研学术网站                   | 🗋 General 会议            | M Gmail    | □ NLP社区/论坛 | 🗅 NLP会议 | D NLP比赛网址 | □ 代码随想录&小林c | » | □ 所有 | 签 |
|             |                   |                       |               | )<br>s                     | Vea Cre<br>Supplier Sys | ate<br>tem |            |         |           |             |   |      |   |
|             |                   |                       |               | ZH<br>Email                | Login                   |            |            |         |           |             |   |      |   |
|             |                   |                       |               | Password<br>Verification c | ode                     | 3 1        | 3-0-       |         |           |             |   |      |   |
|             |                   |                       |               |                            | Login                   |            |            |         |           |             |   |      |   |

Company Contact Information

Name: Foshan Yea Create lot Co.,Ltd Phone: 0757-22128141 Email: Registered users can directly send emails to project\_management@yeacreate.com.cn to get service support Unregistered users can send emails to support@yeacreate.com Official Website: https://yeacreate.com/en

#### Address: No. 2003, 20th Floor, Block 3, Gaojun Technology Innovation Center, No. 1 Chaogui South Rd, Ronggui Xiaohuangpu, Shunde Dist, Foshan, China

### 2.2 Registration

Click the user registration button:

| ZH           | L        | ogin    |        | -           |   |  |
|--------------|----------|---------|--------|-------------|---|--|
| Email        |          |         |        |             |   |  |
| Password     |          |         |        |             |   |  |
| Verification | code     | 9-      | 40     | <u>F</u> (9 |   |  |
|              |          | Login   |        |             |   |  |
| R            | ecover F | assword | User R | egistratio  | n |  |

Fill in the following fields: Username, Email, Company Name, Company Address, Tax Number, Contact Person, Contact Phone, Password, and Confirm Password. Upload the business license, enter the attachment remark and the verification code, and then click the "Submit" button.

Note: The business license only supports uploading file formats such as pdf,png,jpg, and jpeg, and the file size cannot exceed 40MB.

| Attachment remark          |                   | 1 / 1 |
|----------------------------|-------------------|-------|
| The business lie           | ense just for tes | 8     |
|                            |                   |       |
| Verification code          |                   |       |
| Verification code<br>21920 | o 219             | 20    |

After the submission is completed, a prompt indicating successful registration will appear, then you need to log in to the email registered for verification.

| ÷  | → C                                        | support.yeacreate   | e.com/supportsystem/c | lient#/login                                                |                                    |                                    |                                     |                 |             |           | ලං <del>ද</del> ු | Û | 8 :    |
|----|--------------------------------------------|---------------------|-----------------------|-------------------------------------------------------------|------------------------------------|------------------------------------|-------------------------------------|-----------------|-------------|-----------|-------------------|---|--------|
| 88 | E IELTS                                    | 🗅 刷题和八股:代码          | □ 自然语言处理论坛            | □ 师兄的github仓库                                               | □ 科研学术网站                           | 🗅 General 会议                       | M Gmail                             | □ NLP社区/论坛      | D NLP会议     | 🗅 NLP比赛网址 | □ 代码随想录&小林c       | » | 🗅 所有书签 |
|    |                                            |                     |                       |                                                             | ļ                                  | N Yea Cre<br>Supplier Sys          | eate<br>stem                        |                 |             |           |                   |   |        |
|    |                                            |                     |                       |                                                             | ZH                                 | Login                              |                                     |                 |             |           |                   |   |        |
|    |                                            |                     |                       |                                                             |                                    |                                    |                                     |                 |             |           |                   |   |        |
|    |                                            |                     |                       |                                                             | Re                                 | gistration su                      | ccessful                            |                 |             |           |                   |   |        |
|    |                                            |                     |                       |                                                             | Please log                         | in to your ema                     | ail for ver                         | fication        |             |           |                   |   |        |
|    |                                            |                     |                       |                                                             |                                    | ок                                 |                                     |                 |             |           |                   |   |        |
|    |                                            |                     |                       |                                                             |                                    |                                    |                                     |                 |             |           |                   |   |        |
|    |                                            |                     |                       |                                                             | Com                                | pany Contact I                     | nformatio                           | in              |             |           |                   |   |        |
|    |                                            |                     | Name:                 | Foshan Yea Create                                           | lot Co.,Ltd                        |                                    |                                     |                 |             |           |                   |   |        |
|    |                                            |                     | Phone:                | 0757-22128141                                               |                                    |                                    |                                     |                 |             |           |                   |   |        |
|    |                                            |                     | Email:                | Registered users c<br>service support<br>Unregistered users | an directly sen<br>can send ema    | d emails to pro<br>ils to support@ | ject_mana                           |                 |             | n to get  |                   |   |        |
|    | Official Website: https://yeacreate.com/en |                     |                       |                                                             |                                    |                                    |                                     |                 |             |           |                   |   |        |
|    |                                            |                     | Address               | : No. 2003, 20th F<br>Rd, Ronggui Xia                       | Floor, Block 3, (<br>ohuangpu, Shu | Gaojun Technol<br>Inde Dist, Fosh  | ogy Innov<br>an, <mark>China</mark> | ation Center, N | o. 1 Chaogi | ui South  |                   |   |        |
|    |                                            | $\langle X \rangle$ |                       |                                                             |                                    |                                    |                                     |                 |             |           |                   |   |        |

以<sup>1</sup> 佛山市恩创物联科技有限公司

After the email enter, click "go!" and complete the verification

| 17 写信   | ←返回 回 删除 合 回复 合 回复全部 □ 转发 ① 举报 ☆ 标记为 □ 移动到 ○                                                                                                    |
|---------|----------------------------------------------------------------------------------------------------|
| ☑ 收件箱 1 | 欢迎来到恩创物联!请验证邮箱并等待审核。/Welcome to YeaCreate lot!Please verify your email and wait for the review. ☆                                                                                                    |
| ☆ 星标邮件  | 😛 项目管理系统 <project management@yeacreate.com.cn=""></project>                                                                                                    |
| △ 已发送   | 収     04     04     04     04     04     04     04     04     04     04     04     04     04     04     04     04     04     04     04     04     04     04     04     04     04     04     04     04     04     04     04     04     04     04     04     04     04     04     04     04     04     04     04     04     04     04     04     04     04     04     04     04     04     04     04     04     04     04     04     04     04     04     04     04     04     04     04     04     04     04     04     04     04     04     04     04     04     04     04     04     04     04     04     04     04     04     04     04     04     04     04     04     04     04     04     04     04     04     04     04     04     04     04     04     04     04     04     04     04     04     04     04     04     04     04     04     04     04     04     04     04     04     04     04     04     04    < |
| 三 草稿箱   | ◎〕 報任可翻译为中文 全文翻译                                                                                                    |
| ① 已删除   |                                                                                                    |
| ① 垃圾箱   | 注册成功,我们已经收到你的资料,请告诉以下按钮进行解析以证。验证成功后,我们的管理局将会对您的信息进行有核,审核实际我们会被加加。<br>Basictation successful we have serviced were information. Block of the backtops before the service and service and service were information. We will                                                                                                    |
| □ 我的文件夹 | Registration successitu, we have received your information, Prease click the button below to proceed with email authentication. After successitu vernication, our administrator will review your information, we will notify you once the review is completed!                                                                                                    |
| 应用      |                                                                                                    |
| ◎ 文件云盘● |                                                                                                    |
| 回 附件管理  | ☆ 快速回复给 项目管理系统 ☆ 回复全部 ○ 核发                                                                                                    |
| 🔟 通讯录   |                                                                                                    |
| 1 日历    |                                                                                                    |
| ■ 发票助手  |                                                                                                    |
| □ 记事本   |                                                                                                    |
| □ 每日悦读● |                                                                                                    |
| 🖪 简历 •  |                                                                                                    |
| 19 贺卡   |                                                                                                    |
| ◎ 文档    |                                                                                                    |
|         |                                                                                                    |

After the verification is completed, the following pop-up box will appear, indicating that the email has been activated. Please wait patiently for the administrator's review.

| ÷  | → C     | support.yeacreate | e.com/supportsystem/c | ient?user_type=1#/lo                                         | gin                               |                                     |                        |                 |             |           | <b>○</b> , <b>4</b> | Ð |        |
|----|---------|-------------------|-----------------------|--------------------------------------------------------------|-----------------------------------|-------------------------------------|------------------------|-----------------|-------------|-----------|---------------------|---|--------|
| 88 | C IELTS | 🗅 刷题和八股:代码        | □ 自然语言处理论坛            | 🗅 师兄的github仓库                                                | □ 科研学术网站                          | 🗋 General 会议                        | M Gmail                | □ NLP社区/论坛      | D NLP会议     | D NLP比赛网址 | □ 代码随想录&小林c         | » | 🗅 所有书签 |
|    |         |                   |                       |                                                              | ļ                                 | N Yea Cre<br>Supplier Sys           | eate<br>stem           |                 |             |           |                     |   |        |
|    |         |                   |                       | (                                                            | ZH<br>Email                       | Login                               |                        |                 |             |           |                     |   |        |
|    |         |                   |                       | Your email                                                   | has been suc                      | ccessfully activ<br>administrator r | vated. Ple<br>eview.   | ase wait patie  | ntly for    |           |                     |   |        |
|    |         |                   |                       |                                                              |                                   | ОК                                  |                        |                 |             |           |                     |   |        |
|    |         |                   |                       |                                                              |                                   | Login                               |                        |                 |             |           |                     |   |        |
|    |         |                   |                       |                                                              | Comp                              | pany Contact I                      | nformatic              | n               |             |           |                     |   |        |
|    |         |                   | Name:                 | Foshan Yea Create                                            | lot Co.,Ltd                       |                                     |                        |                 |             |           |                     |   |        |
|    |         |                   | Phone:                | 0757-22128141                                                |                                   |                                     |                        |                 |             |           |                     |   |        |
|    |         |                   | Email: I<br>:<br>:    | Registered users ca<br>service support<br>Jnregistered users | an directly send<br>can send emai | d emails to pro<br>ils to support@  |                        |                 | eate.com.ci | n to get  |                     |   |        |
|    |         |                   | Official              | Nebsite: https://ye                                          |                                   |                                     |                        |                 |             |           |                     |   |        |
|    |         |                   | Address               | : No. 2003, 20th F<br>Rd, Ronggui Xia                        | Toor, Block 3, 0<br>ohuangpu, Shu | Gaojun Technol<br>Inde Dist, Fosh   | ogy Innov<br>an, China | ation Center, N | o. 1 Chaogu | ui South  |                     |   |        |

Note: The administrator in the background will conduct offline information review.

₰ 小佛山市恩创物联科技有限公司

The administrator will receive the following email after the review is approved:

| 17 写信   | ← 返回 前 删除 今、回复 《◇ 回复全部 □○ 株发 ⑦ 単振 ☆ 杨记为 ◇ □ 移动则 ◇            | ~ ~                   |  |  |  |  |  |  |  |  |  |
|---------|--------------------------------------------------------------|-----------------------|--|--|--|--|--|--|--|--|--|
| ☑ 收件箱 1 | 恭喜!账号审核通过。/Congratulations!Your account has been approved. ☆ |                       |  |  |  |  |  |  |  |  |  |
| ☆ 星标邮件  | □ 项目管理系统 <project management@veacreate.com.cn=""></project>  | 日月の一日の東多操作            |  |  |  |  |  |  |  |  |  |
| △ 已发送   | 项                                                            | 2025年6月21日 11:53 详细信息 |  |  |  |  |  |  |  |  |  |
| 回 草稿箱   |                                                              |                       |  |  |  |  |  |  |  |  |  |
| 前 已删除   |                                                              | ^                     |  |  |  |  |  |  |  |  |  |
| ① 垃圾箱   | 您的账号已经审核通过,可 豐景 使用                                           |                       |  |  |  |  |  |  |  |  |  |
| □ 我的文件夹 | Your account has been approved and you car log in how.       |                       |  |  |  |  |  |  |  |  |  |
| 应用      |                                                              |                       |  |  |  |  |  |  |  |  |  |
| ◎ 文件云盘● |                                                              |                       |  |  |  |  |  |  |  |  |  |
| 回 附件管理  | ◇ 快速回旋台 項目管理系統                                               |                       |  |  |  |  |  |  |  |  |  |
| 画 通讯录   |                                                              |                       |  |  |  |  |  |  |  |  |  |
| 🔤 日历    |                                                              |                       |  |  |  |  |  |  |  |  |  |
| ■ 发票助手  |                                                              |                       |  |  |  |  |  |  |  |  |  |
| 🖬 记事本   |                                                              |                       |  |  |  |  |  |  |  |  |  |
| □ 每日悦读● |                                                              |                       |  |  |  |  |  |  |  |  |  |
| 📃 简历 🗕  |                                                              |                       |  |  |  |  |  |  |  |  |  |
| 🗾 贺卡    |                                                              |                       |  |  |  |  |  |  |  |  |  |
| ☑ 文档    |                                                              |                       |  |  |  |  |  |  |  |  |  |
|         |                                                              |                       |  |  |  |  |  |  |  |  |  |
|         |                                                              |                       |  |  |  |  |  |  |  |  |  |

# 3 Login

Clicking on "Login in" in the email will redirect to the login interface. Login Method one: Log in by entering your email address, password and verification code.

| ÷  | → C     | support.yeacreate | .com/supportsystem/cl | ient#/login   |                |                           |            |            |         |           | <b>e</b> 5  | ☆ | Û | 1 | :    |
|----|---------|-------------------|-----------------------|---------------|----------------|---------------------------|------------|------------|---------|-----------|-------------|---|---|---|------|
| 88 | E IELTS | □ 刷题和八股:代码        | □ 自然语言处理论坛            | 🗅 师兄的github仓库 | □ 科研学术网站       | 🗀 General 会议              | M Gmail    | □ NLP社区/论坛 | 🗅 NLP会议 | D NLP比赛网址 | □ 代码随想录&小林c |   | » |   | 沂有书签 |
|    |         |                   |                       |               | ļ              | N Yea Cre<br>Supplier Sys | ate<br>tem |            |         |           |             |   |   |   |      |
|    |         |                   |                       |               | ZH             | Login                     |            |            |         |           |             |   |   |   |      |
|    |         |                   |                       |               | Email          |                           |            |            |         |           |             |   |   |   |      |
|    |         |                   |                       |               | Password       |                           |            |            |         |           |             |   |   |   |      |
|    |         |                   |                       |               | Verification c | ode 8                     | 13         | 12         |         |           |             |   |   |   |      |
|    |         |                   |                       |               |                | Login                     |            |            |         |           |             |   |   |   |      |

Company Contact Information

Name: Foshan Yea Create lot Co.,Ltd

Phone: 0757-22128141

Email: Registered users can directly send emails to project\_management@yeacreate.com.cn to get

service support Unregistered users can send emails to support@yeacreate.com

Official Website: https://yeacreate.com/en

Address: No. 2003, 20th Floor, Block 3, Gaojun Technology Innovation Center, No. 1 Chaogui South Rd, Ronggui Xiaohuangpu, Shunde Dist, Foshan, China

# 佛山市恩创物联科技有限公司

Login Method Two: Wechat QR code login: The prerequisite for using this function is to bind wechat. The first login cannot use this function. You need to log in using Method 1 to enter the main interface and bind wechat before you can use it. For details of wechat binding, please refer to Section 5.1.3. Click on the position in the red box in the following picture, and an interface containing the complete QR code will appear.

| ← → ♂ Support.yeacreate.com/supportsystem/client#/login                                                                                                    |                                                      | ලං 🖣 📩                          | D 😸 :                                 |
|----------------------------------------------------------------------------------------------------|------------------------------------------------------|---------------------------------|---------------------------------------|
| 品 D IELTS D 刷题和八股:代码 D 自然语言处理论坛 D 师兄的github仓                                                                                                    | 车 🗅 科研学术网站 🗅 General 会议 M Gmail 🗅 NLP社区/论线           | 1 DNLP会议 C NLP比赛网址 C 代码随想录&小林c  | 》 口 所有书签                              |
|                                                                                                    |                                                      |                                 |                                       |
|                                                                                                    | W Yea Create                                         |                                 |                                       |
|                                                                                                    | Supplier System                                      |                                 |                                       |
|                                                                                                    | ZH Login                                             |                                 |                                       |
|                                                                                                    | Lögin                                                |                                 |                                       |
|                                                                                                    | Email                                                |                                 |                                       |
|                                                                                                    |                                                      |                                 |                                       |
|                                                                                                    | Password                                             |                                 |                                       |
|                                                                                                    |                                                      |                                 |                                       |
|                                                                                                    | Verification code                                    |                                 |                                       |
|                                                                                                    | Letter 1                                             |                                 |                                       |
|                                                                                                    | Login                                                |                                 | -                                     |
|                                                                                                    | Company Contact Information                          |                                 |                                       |
| Name: Foshan Yea Crea                                                                                                    | te lot Co. <mark>,</mark> Ltd                        |                                 |                                       |
| Phone: 0757-22128141                                                                                                    |                                                      |                                 |                                       |
| Email: Registered users<br>service support                                                                                                    | can directly send emails to project_management@year  | reate.com.cn to get             |                                       |
| Unregistered use                                                                                                    | rs can send emails to support@yeacreate.com          |                                 |                                       |
| Address: No. 2003, 20th                                                                                                    | Floor, Block 3, Gaoiun Technology Innovation Center. | No. 1 Chaogui South             |                                       |
| Rd, Ronggui X                                                                                                    | iaohuangpu, Shunde Dist, Foshan, China               |                                 |                                       |
|                                                                                                    |                                                      |                                 |                                       |
|                                                                                                    |                                                      |                                 |                                       |
| $\leftarrow \hspace{0.1 cm} \rightarrow \hspace{0.1 cm} \mathfrak{C} \hspace{0.1 cm} \hspace{0.1 cm} 0.1$ |                                                      | ලං 🖣 🛧                          | D   😣 :                               |
| 田   C IELTS C 刷懸和八股:代码 C 自然语言处理论坛 C 师兄的github仓师                                                                                                    | 年 🗅 科研学术网站 🗅 General 会议 M Gmail 🗅 NLP社区/论技           | : C NLP会议 C NLP比赛网址 C 代码随想录&小林c | >> 所有书签                               |
|                                                                                                    | *                                                    |                                 | · · · · · · · · · · · · · · · · · · · |
|                                                                                                    | ZH WeChat Login                                      |                                 |                                       |
|                                                                                                    |                                                      |                                 |                                       |
|                                                                                                    |                                                      |                                 |                                       |
|                                                                                                    |                                                      |                                 |                                       |
|                                                                                                    |                                                      |                                 |                                       |
|                                                                                                    |                                                      |                                 |                                       |
|                                                                                                    | - 22 <b>226</b> 000                                  |                                 |                                       |
|                                                                                                    | - 75 70 75 P. 1                                      |                                 |                                       |
|                                                                                                    |                                                      |                                 |                                       |
|                                                                                                    |                                                      |                                 |                                       |
|                                                                                                    | Flease scall the QK code with wechat                 |                                 |                                       |
|                                                                                                    | Company Contact Information                          |                                 |                                       |
| Name: Foshan Yea Crea                                                                                                    | te lot Co.,Ltd                                       |                                 |                                       |
| Phone: 0757-22128141                                                                                                    |                                                      |                                 |                                       |

Email: Registered users can directly send emails to project\_management@yeacreate.com.cn to get service support Unregistered users can send emails to support@yeacreate.com

Official Website: https://yeacreate.com/en

Address: No. 2003, 20th Floor, Block 3, Gaojun Technology Innovation Center, No. 1 Chaogui South Rd, Ronggui Xiaohuangpu, Shunde Dist, Foshan, China

### 4 Retrieve the password

If you forget your login password, please use the "Recover Password". Click the "Recover Password" button and enter your email address and verification code.

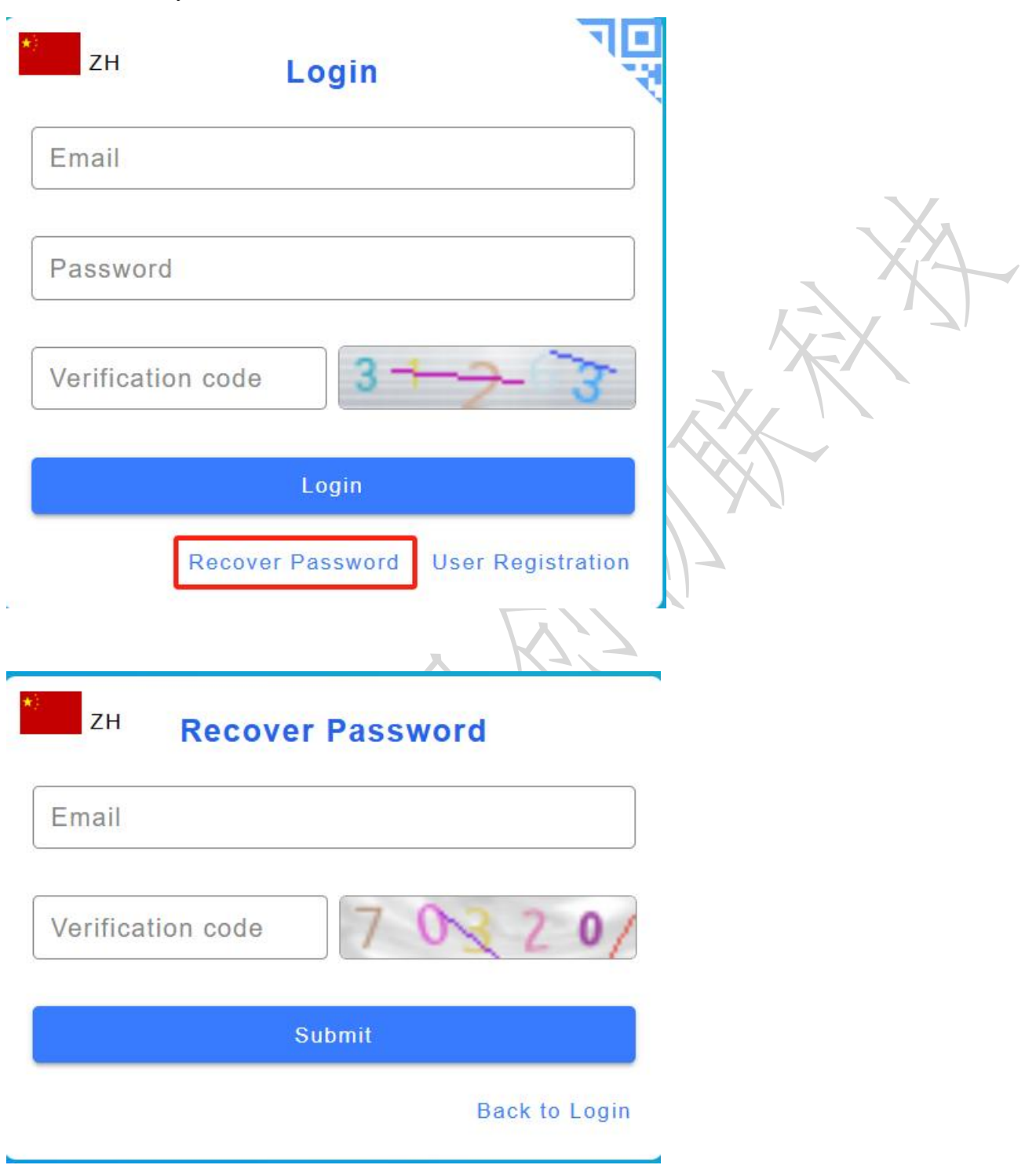

#### Then, check the emails in the mailbox.

| ÷  | $\rightarrow$ C | support.yeacreate | e.com/supportsystem/c | ient#/forget                                                |                                   |                                    |                                     |                 |             |           | ତଳ ସ୍ଥିତ    | <b>☆</b> Σ | i 📀 i  |
|----|-----------------|-------------------|-----------------------|-------------------------------------------------------------|-----------------------------------|------------------------------------|-------------------------------------|-----------------|-------------|-----------|-------------|------------|--------|
| 88 | IELTS           | □ 刷题和八股:代码        | □ 自然语言处理论坛            | □ 师兄的github仓库                                               | □ 科研学术网站                          | 🗋 General 会议                       | M Gmail                             | □ NLP社区/论坛      | D NLP会议     | □ NLP比赛网址 | □ 代码随想录&小林c | >>         | □ 所有书签 |
|    |                 |                   |                       |                                                             | ļ                                 | N Yea Cre                          | eate                                |                 |             |           |             |            |        |
|    |                 |                   |                       |                                                             |                                   |                                    |                                     |                 |             |           |             |            |        |
|    |                 |                   |                       |                                                             | ZH Po                             | covor Pass                         | word                                |                 |             |           |             |            |        |
|    |                 |                   |                       |                                                             | -Email-                           | cover rass                         | sword                               |                 |             |           |             |            |        |
|    |                 |                   |                       |                                                             |                                   | @qq.com                            |                                     |                 |             |           |             |            |        |
|    |                 |                   |                       |                                                             |                                   |                                    |                                     |                 |             |           |             |            |        |
|    |                 |                   |                       |                                                             | Pleas                             | e check your                       | email inbo                          | x               |             |           |             |            |        |
|    |                 |                   |                       | -                                                           |                                   |                                    |                                     |                 |             |           |             |            |        |
|    |                 |                   |                       |                                                             |                                   | OK                                 |                                     |                 |             |           |             |            |        |
|    |                 |                   |                       |                                                             |                                   |                                    |                                     |                 |             |           |             |            |        |
|    |                 |                   |                       |                                                             | Com                               | pany Contact I                     | nformatio                           | n               |             |           |             |            |        |
|    |                 |                   | Name:                 | Foshan Yea Create                                           | lot Co.,Ltd                       |                                    |                                     |                 |             |           |             |            |        |
|    |                 |                   | Phone:                | 0757-22128141                                               |                                   | 1                                  |                                     |                 |             |           |             |            |        |
|    |                 |                   | Email: I              | Registered users c<br>service support<br>Jnregistered users | can send ema                      | d emails to pro<br>ils to support@ | ject_mana                           |                 |             | n to get  |             |            |        |
|    |                 |                   | Official              | Website: https://ye                                         | eacreate.com/e                    |                                    |                                     |                 |             |           |             |            |        |
|    |                 |                   | Address               | : No. 2003, 20th F<br>Rd, Ronggui Xia                       | loor, Block 3, (<br>ohuangpu, Shu | Gaojun Technol<br>Inde Dist, Fosh  | ogy Innov<br>an, <mark>China</mark> | ation Center, N | o. 1 Chaogu | ui South  |             |            |        |
|    | Ente            | er the email      | and click !           | 'Go!" Hyn                                                   | erlink                            |                                    | . \                                 |                 | Y           |           |             |            |        |

#### Enter the email and click "Go!" Hyperlink.

| 17 写信   | ←返回 回 删除 会 回复 《会 回复全部 ⇔ 转发 ① 举报 ☆ 标记为 ◇ 臼 移动到 ◇                                                                    | ~ ~                   |
|---------|----------------------------------------------------------------------------------------------------|-----------------------|
| ☑ 收件箱 1 | 我们收到了一个重置密码请求/We received a password reset request ☆                                                               |                       |
| ☆ 星标邮件  | □ GE目管理系统 <pre>cmiert management@waereate.com.cn&gt;</pre>                                                         | 19 〇 同 - 〇 更多操作       |
| △ 已发送   | 🧏 版件人 我 ———————————————————————————————————                                                                        | 2025年6月21日 11:59 详细信息 |
| E 草稿箱   |                                                                                                    |                       |
| 回 已删除   | 22、即件印题诗为叶义 全义翻译                                                                                                   | ×                     |
| ① 垃圾箱   |                                                                                                    |                       |
| 口 我的文件夹 | Hi                                                                                                    |                       |
| 应用      | 我们收到了您的重量密码清求,请点击以下按田继续<br>We have received your password reset request. Dease click the button below to continue. |                       |
| ◎ 文件云盘● |                                                                                                    |                       |
| □ 附件管理  |                                                                                                    |                       |
| □□ 通讯录  | 今、快速回复给项目管理系统 ◇ 回复全部 ○ 转发                                                                                          |                       |
| 1 日历    |                                                                                                    |                       |
| ■ 发票助手  |                                                                                                    |                       |
| □ 记事本   |                                                                                                    |                       |
| 圖 每日悦读● |                                                                                                    |                       |
| 團 简历●   |                                                                                                    |                       |
| 2 贺卡    |                                                                                                    |                       |
| □ 文档    |                                                                                                    |                       |
|         |                                                                                                    |                       |
|         | FT X T                                                                                                    |                       |

#### Click "Go!" The hyperlink will redirect to the password reset interface:

|    |               |   |                   |                       |                                                             |                                 |                         |             |                  |             |                 |                | _ |   |        |
|----|---------------|---|-------------------|-----------------------|-------------------------------------------------------------|---------------------------------|-------------------------|-------------|------------------|-------------|-----------------|----------------|---|---|--------|
| ÷  | $\rightarrow$ | G | support.yeacreate | .com/supportsystem/cl | ient?reset_token=ff8f                                       | 0148ceb30bdf00                  | 531ad1e1985866          | 286d0f192   | 17071ed2f140fca3 | d3fd08b&res | et_email=350163 | 39702@qq.c 🗪 🛱 | ☆ | Ċ | * :    |
| 88 |               |   | 🗅 刷题和八股:代码        | ▶ 自然语言处理论坛            | □ 师兄的github仓库                                               | □ 科研学术网站                        | 🗅 General 会议            | M Gmail     | □ NLP社区/论坛       | D NLP会议     | D NLP比赛网址       | □ 代码随想录&小林c    |   | » | ┣ 所有书签 |
|    |               |   |                   |                       |                                                             | ļ                               | Yea Cre<br>Supplier Sys | eate<br>tem |                  |             |                 |                |   |   | ĺ      |
|    |               |   |                   |                       |                                                             | ZH R                            | eset Passv              | vord        |                  |             |                 |                |   |   |        |
|    |               |   |                   |                       |                                                             | -Password                       | yqq.com                 |             | 8                |             |                 |                |   |   |        |
|    |               |   |                   |                       | [                                                           | -Confirm Password               | 1                       |             | 8                |             |                 |                |   |   |        |
|    |               |   |                   |                       |                                                             |                                 | Submit                  |             |                  |             |                 |                |   |   |        |
| <. |               |   |                   |                       |                                                             | Com                             | oany Contact I          | nformatic   | 'n               |             |                 |                |   |   |        |
|    |               |   |                   | Name: I               | <sup>-</sup> oshan Yea Create                               | lot Co.,Ltd                     |                         |             |                  |             |                 |                |   |   |        |
|    |               |   |                   | Phone:                | 0757-22128141                                               |                                 |                         |             |                  |             |                 |                |   |   |        |
|    |               |   |                   | Email: F              | Registered users ca<br>ervice support<br>Jnregistered users | an directly sen<br>can send ema | d emails to pro         | ject_mana   | igement@yeacr    | eate.com.cr | n to get        |                |   |   |        |

Official Website: https://yeacreate.com/en

Address: No. 2003, 20th Floor, Block 3, Gaojun Technology Innovation Center, No. 1 Chaogui South Rd, Ronggui Xiaohuangpu, Shunde Dist, Foshan, China

Enter the password, confirm the password and click Submit. After submission, a prompt saying "Password reset successfully" will pop up. Finally, click the "OK" button.

| ÷  | → C     | support.yeacreate | e.com/supportsystem/c | ient?reset_token=ff8f                                       | f0148ceb30bdf00                    | 531ad1e1985866                     | 286d0f192              | 17071ed2f140fca3 | 3d3fd08b&res | set_email=350163 | 9702@qq.c 🗪 🔤 | ☆ ひ | 8      |
|----|---------|-------------------|-----------------------|-------------------------------------------------------------|------------------------------------|------------------------------------|------------------------|------------------|--------------|------------------|---------------|-----|--------|
| 88 | D IELTS | □ 刷题和八股:代码        | □ 自然语言处理论坛            | 🗅 师兄的github仓库                                               | □ 科研学术网站                           | 🗋 General 会议                       | M Gmail                | □ NLP社区/论坛       | NLP会议        | 🗅 NLP比赛网址        | □ 代码随想录&小林c   | »   | □ 所有书签 |
|    |         |                   |                       |                                                             | ļ                                  | N Yea Cre<br>Supplier Sys          | eate<br>stem           |                  |              |                  |               |     |        |
|    |         |                   |                       | (                                                           | zн<br>Email                        | Login                              |                        | L Str            |              |                  |               |     |        |
|    |         |                   |                       |                                                             | Pas                                | sword reset su                     | ccessfull              | у                |              |                  |               |     |        |
|    |         |                   |                       |                                                             |                                    | OK                                 |                        |                  |              |                  |               |     |        |
|    |         |                   |                       |                                                             |                                    | Login                              |                        |                  |              |                  |               |     |        |
|    |         |                   |                       |                                                             | Com                                | pany Contact I                     | nformatic              | on               |              |                  |               |     |        |
|    |         |                   | Name:                 | Foshan Yea Create                                           | e lot Co.,Ltd                      |                                    |                        |                  |              |                  |               |     |        |
|    |         |                   | Phone:                | 0757-22128141                                               |                                    |                                    |                        |                  |              |                  |               |     |        |
|    |         |                   | Email:                | Registered users c<br>service support<br>Jnregistered users | an directly sen<br>can send ema    | d emails to pro<br>ils to support@ | ject_mana<br>yeacreate |                  | eate.com.ci  | n to get         |               |     |        |
|    |         |                   | Official              | Nebsite: https://ye                                         | eacreate.com/e                     |                                    |                        |                  |              |                  |               |     |        |
|    |         |                   | Address               | : No. 2003, 20th F<br>Rd, Ronggui Xia                       | Floor, Block 3, 6<br>ohuangpu, Shu | Gaojun Technol<br>Inde Dist, Fosh  | ogy Innov<br>an, China | ation Center, N  | o. 1 Chaogi  | ui South         |               |     |        |

# 5 The homepage of the Supplier System

The supplier system will enter into homepage after logging in: This homepage include three areas: Select Ticket Section; Procurement and Supplier Communication Section; Edit Information, WeChat Binding and Logout Section.

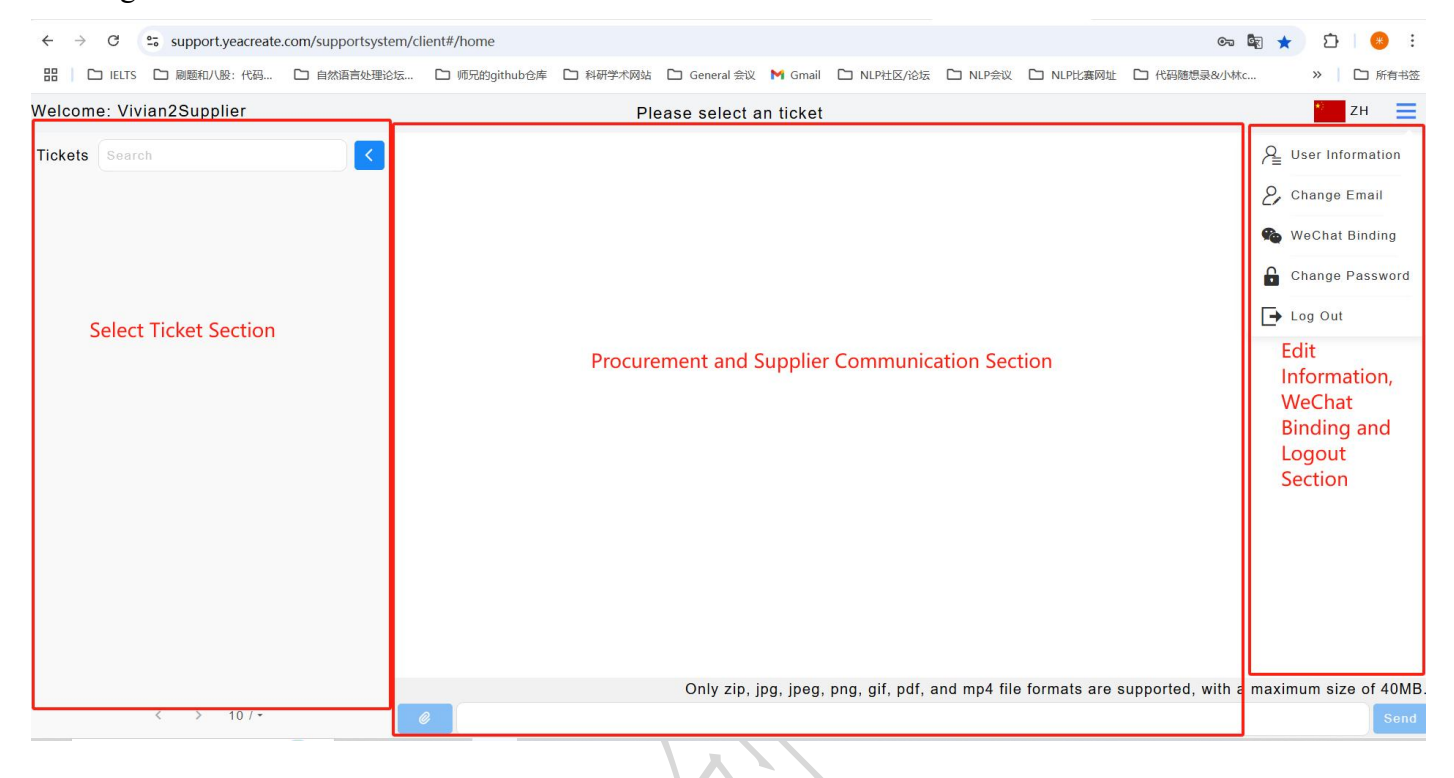

# 5.1 Edit Information, WeChat Binding and Logout Section

### 5.1.1 Edit Information

Click the button was marked in the red box in the following picture and select the User Information button.

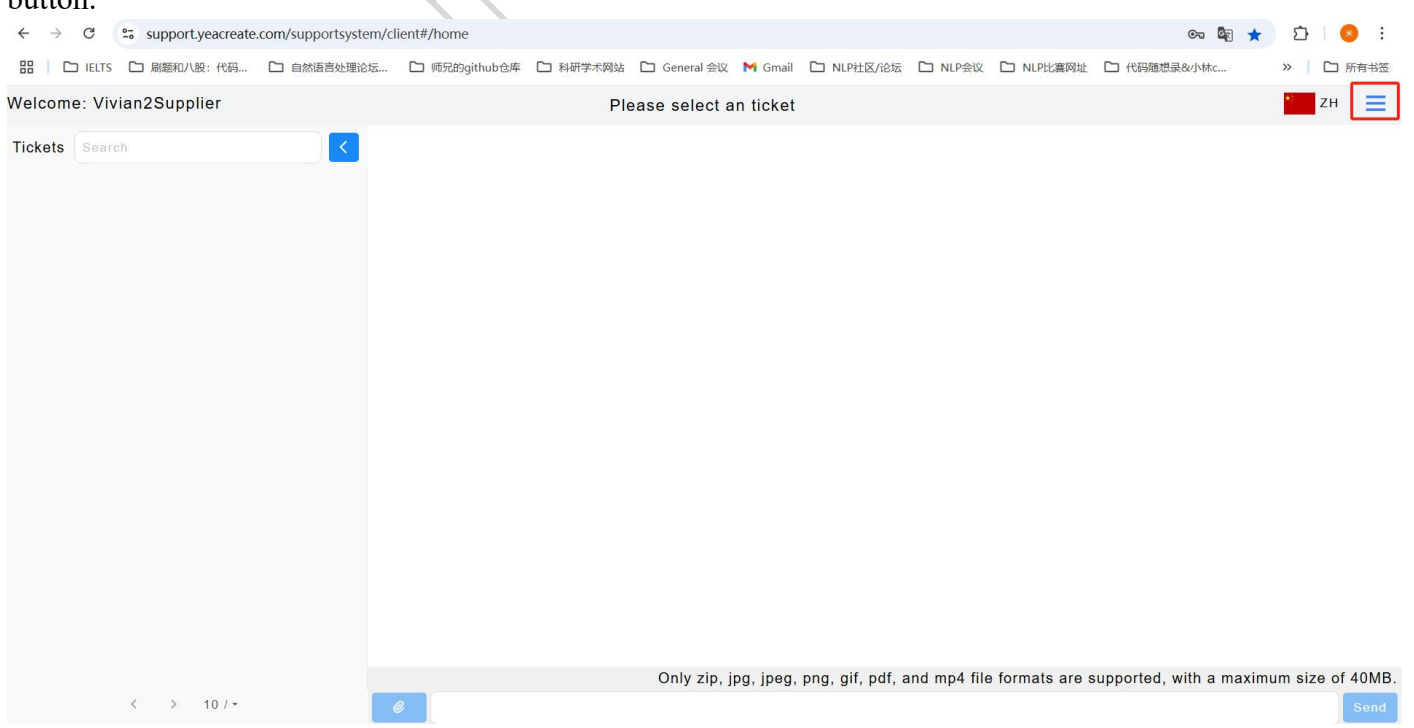

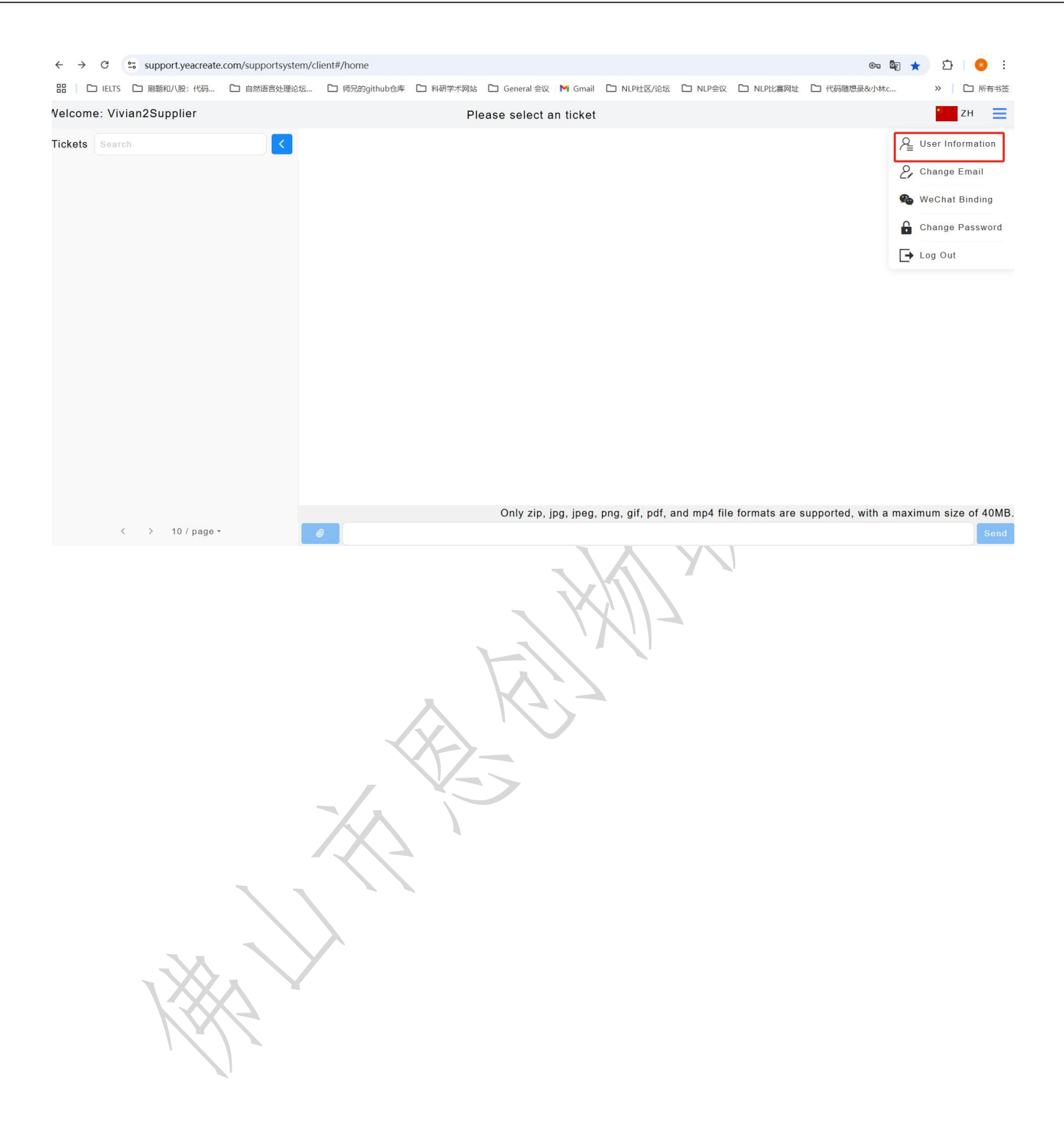

And modify the username, company name, company address, tax number, contact person, contact phone or choose to upload attachments as needed. After the modifications are completed, click Submit. Note: A maximum of 5 items can be uploaded as attachments.

|                     | Settings                                |              |
|---------------------|-----------------------------------------|--------------|
| -Company name       |                                         |              |
| xx1                 |                                         | 8            |
| -Company address    |                                         |              |
| XX I                |                                         | Ø            |
| -Tax number         |                                         |              |
| xx1                 |                                         | 8            |
| -Contact person     |                                         |              |
| xx1                 |                                         | 8            |
| -Contact phone      |                                         | toople 1     |
| xx1                 |                                         | 8            |
| File upload: Only r | odf nng ing ingg file formats are suppo | orted with a |
| maximum size of 4   | OMB.                                    | nted, with a |
| test.jpg(24.74KB)   | The business licens                     | Delete       |

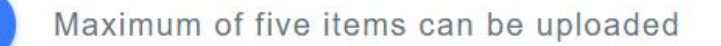

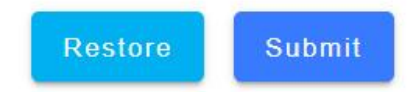

### 5.1.2 Modify the email address

Click the button was marked in the red box in the following picture and select the "Change Email" button.

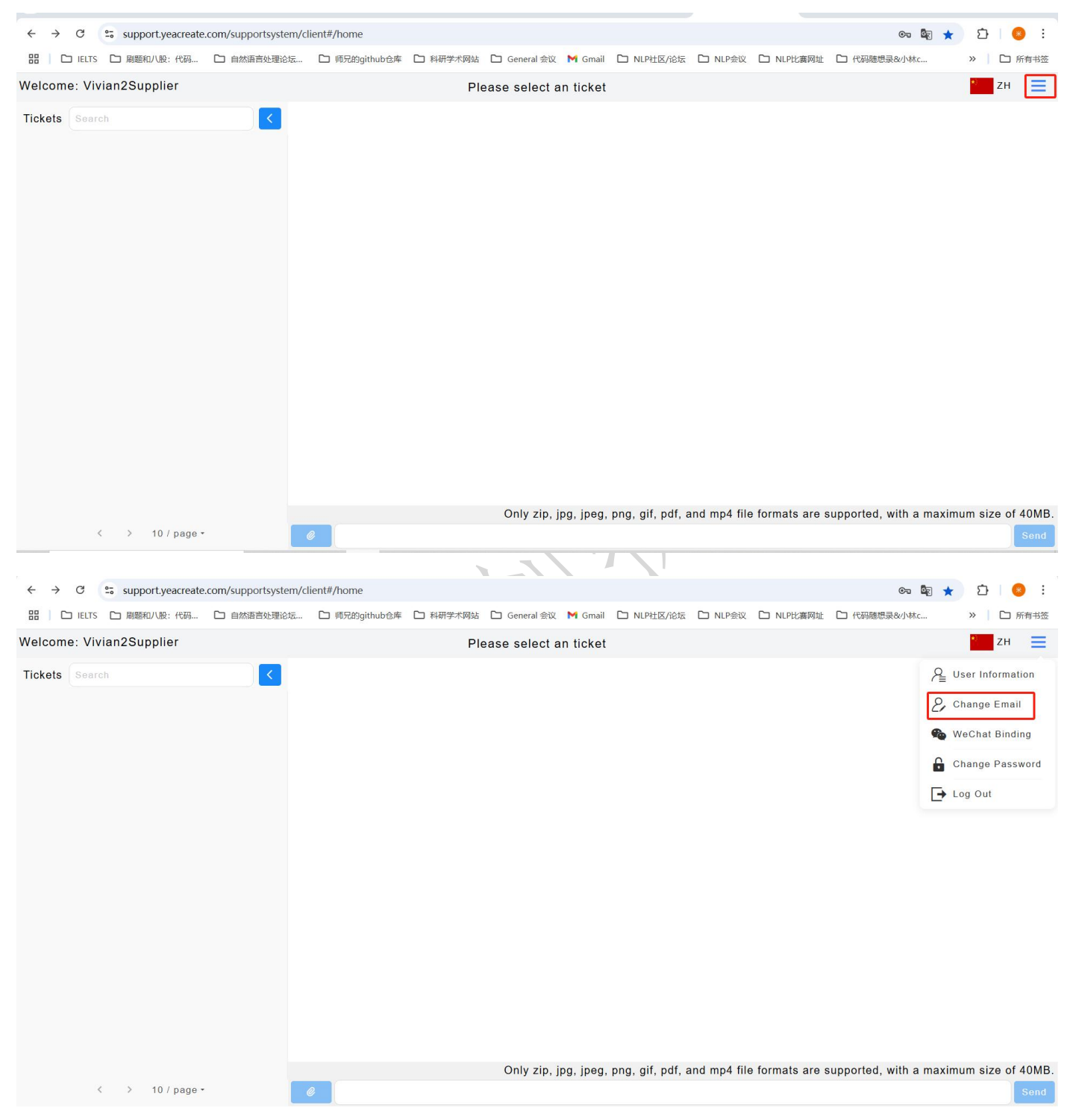

Enter your email address and verification code, and click the "Get Email Verification Code" button.

| ——— Cha                                                                             | ange Email ———                                                                                                    |                                                                                                    |                                                                                                    |
|-------------------------------------------------------------------------------------|----------------------------------------------------------------------------------------------------|----------------------------------------------------------------------------------------------------|----------------------------------------------------------------------------------------------------|
| Email-                                                                              | @163.com                                                                                                    |                                                                                                    | ۲                                                                                                    |
| Verification code-<br>61088                                                         |                                                                                                    |                                                                                                    | 88                                                                                                    |
| Email verifica                                                                      | tion code                                                                                                    | Get email ver                                                                                                    | ification code                                                                                                    |
|                                                                                     |                                                                                                    |                                                                                                    | Submit                                                                                                    |
| Collect the verificat                                                               | tion code in the newly bound                                                                                                    | d email address:                                                                                                    |                                                                                                    |
|                                                                                     |                                                                                                    |                                                                                                    |                                                                                                    |
| C Support.yeacreate.com/sup                                                         | portsystem/client#/home/user?q=_email<br>S商合い語公伝 〇 研究的aithub合集 〇 斜研学术网络 〇 〇                                                                                                    | Seneral Św. M Gmail D NIPHKZAŻE D NIPŚW D NIPUW                                                                                        |                                                                                                    |
| C Support.yeacreate.com/sup<br>コ IELTS ロ 刷影和/吸:代码 ロ 自然<br>cloome: Vivian2Supplier   | oportsystem/client#/home/user?q=_email<br>语言处理论坛…                                                                                                    | Seneral 会议 M Gmail □ NLP社区/论坛 □ NLP会议 □ NLP比赛<br>Settings                                                                              | ● ■ ☆ ひ   ● ○ ■ ☆ ひ   ● ○ 所報                                                                                                    |
| C S support.yeacreate.com/sup<br>liELTS D 刷節和/吸:代码 D 自然<br>Icome: Vivian2Supplier   | oportsystem/client#/home/user?q=_email<br>随音处理论远… □ 师兄的github仓库 □ 科研学术网站 □ c<br>————————————————————————————————————                                                                                                    | General 会议 M Gmail C NLP社区/论坛 C NLP会议 C NLP比赛<br>Settings                                                                              | ●     ●     ☆     ジ     ●       网址     □     代码随想录创小林c     >     □     所参       ご     乙     H     □     デ                                                                                                    |
| C Support.yeacreate.com/sup<br>a lELTS D 融版和/版:代码 C 自然<br>come: Vivian2Supplier     | oportsystem/client#/home/user?q=_email<br>国育处理论坛     师兄的github仓库     科研学术网站                                                                                                    | General 会议 M Gmail □ NLP社区/论坛 □ NLP会议 □ NLP社家<br>Settings                                                                              | この 記 会 記 ( ) ( ) ( ) ( ) ( ) ( ) ( ) ( ) ( ) (                                                                                                    |
| C support.yeacreate.com/sup<br>HETTS 口 解類的小股:代码 口 自然<br>come: Vivian2Supplier       | oportsystem/client#/home/user?q=_email<br>语言处理论远…                                                                                                    | General 会议 M Gmail C NLP社区/论坛 C NLP会议 C NLP社集<br>Settings                                                                              | <ul> <li>○ 20 ☆ 20 ○</li> <li>○ 所#</li> <li>○ 所#</li> <li>○ 2 H</li> </ul>                                                                                                    |
| C 5 support.yeacreate.com/sup<br>D IELTS D 融額小服:代码 D 自然<br>Icome: Vivian2Supplier   | portsystem/client#/home/user?q=_email<br>涵音处理论坛 □ 师兄的github仓库 □ 科研学术网站 □ o<br>Change Email<br>15307577601@163.com<br>Verification code<br>Email ver<br>Please retrieve the ver<br>15307577601@163                                                                       | General 余议 M Gmail                                                                                                    | ○     ●     ☆     ①     ●       网址     □     代码随想录&小林c     >     □     所希                                                                                                    |
| C support.yeacreate.com/sup<br>コ ELTS ロ 融版和小版:代码 ロ 自然<br>Icome: Vivian2Supplier     | portsystem/client#/home/user?q=_email<br>涵言处理论坛 □ 师兄的github仓库 □ 科研学术网站 □ o<br>Change Email<br>15307577601@163.com<br>Verification code<br>Email ve<br>Please retrieve the ve<br>15307577601@163                                                                         | Seneral 余议 M Gmail                                                                                                    | ○       ●       ☆       ○       ●       ●       ●       ●       ●       ●       ●       ●       ●       ●       ●       ●       ●       ●       ●       ●       ●       ●       ●       ●       ●       ●       ●       ●       ●       ●       ●       ●       ●       ●       ●       ●       ●       ●       ●       ●       ●       ●       ●       ●       ●       ●       ●       ●       ●       ●       ●       ●       ●       ●       ●       ●       ●       ●       ●       ●       ●       ●       ●       ●       ●       ●       ●       ●       ●       ●       ●       ●       ●       ●       ●       ●       ●       ●       ●       ●       ●       ●       ●       ●       ●       ●       ●       ●       ●       ●       ●       ●       ●       ●       ●       ●       ●       ●       ●       ●       ●       ●       ●       ●       ●       ●       ●       ●       ●       ●       ●       ●       ●       ●       ●       ●       ●       ●       ● |
| C :support.yeacreate.com/sup<br>littrs 问 解释和/\服:代码 () 自然<br>lcome: Vivian2Supplier  | portsystem/client#/home/user?q=_email<br>随着处理论坛   所兄的github仓库   科研学术网站                                                                                                    | General 余议 M Gmail                                                                                                    | ○     ○     ○     ○     ○     ○     ○     ○     ○     ○     ○     ○     ○     ○     ○     ○     ○     ○     ○     ○     ○     ○     ○     ○     ○     ○     ○     ○     ○     ○     ○     ○     ○     ○     ○     ○     ○     ○     ○     ○     ○     ○     ○     ○     ○     ○     ○     ○     ○     ○     ○     ○     ○     ○     ○     ○     ○     ○     ○     ○     ○     ○     ○     ○     ○     ○     ○     ○     ○     ○     ○     ○     ○     ○     ○     ○     ○     ○     ○     ○     ○     ○     ○     ○     ○     ○     ○     ○     ○     ○     ○     ○     ○     ○     ○     ○     ○     ○     ○     ○     ○     ○     ○     ○     ○     ○     ○     ○     ○     ○     ○     ○     ○     ○     ○     ○     ○     ○     ○     ○     ○     ○     ○     ○     ○     ○     ○     ○     ○     ○     ○     ○     ○     ○     ○     ○                                                                                                        |
| C 15 support.yeacreate.com/sup<br>liELTS D 融額和八股:代码 D 自然<br>Icome: Vivian2Supplier  | portsystem/client#/home/user?q=_email<br>脑音处理论坛 □ 师兄的github仓库 □ 科研学术网站 □ 0<br>Change Email<br>15307577601@163.com<br>Verification code<br>Email ve<br>Please retrieve the ve<br>15307577601@163<br>Change Password<br>Old Password                                      | Seneral 全文 M Gmail 	NLP社区/A社东 	NLP会议 	NLP社家<br>Settings<br>erification code from your email<br>com, enter it, and resubmit.<br>OK      | ○     ●     ☆     ♪     ●     ●       网址     □     代码随想录&小林c     >>     □     所有                                                                                                    |
| C Support.yeacreate.com/sup<br>日 IEITS 日 開墾和八般:代品 日 自然<br>Plcome: Vivian2Supplier   | portsystem/client#/home/user?q=_email<br>國富处理论坛 □ 师兄的github仓库 □ 科研学术网站 □ of<br>Change Email<br>15307577601@163.com<br>Verification code<br>Email ve<br>Please retrieve the ve<br>15307577601@163<br>Change Password<br>Old Password<br>New Password                     | Seneral 全文 M Gmail  NLP社区/A2版  NLP会议  NLP社画                                                                                            | ○     ●     ☆     ♪     ●     ●       网址     □     代码随想录公小林に     >     □     所作                                                                                                    |
| C S support.yeacreate.com/sup<br>EILTS D 殿壁和/\股:代码 D 自然<br>Icome: Vivian2Supplier   | portsystem/client#/home/user?q=_email<br>國富处理论法 □ 顺兄的github仓库 □ 科研学术网站 □ o<br>Change Email<br>15307577601@163.com<br>Verification code<br>Email ve<br>Please retrieve the ve<br>15307577601@163<br>Change Password<br>Old Password<br>New Password                      | Seneral 余议 M Gmail                                                                                                    | ●     ●     ●     ●     ●     ●     ●     ●     ●     ●     ●     ●     ●     ●     ●     ●     ●     ●     ●     ●     ●     ●     ●     ●     ●     ●     ●     ●     ●     ●     ●     ●     ●     ●     ●     ●     ●     ●     ●     ●     ●     ●     ●     ●     ●     ●     ●     ●     ●     ●     ●     ●     ●     ●     ●     ●     ●     ●     ●     ●     ●     ●     ●     ●     ●     ●     ●     ●     ●     ●     ●     ●     ●     ●     ●     ●     ●     ●     ●     ●     ●     ●     ●     ●     ●     ●     ●     ●     ●     ●     ●     ●     ●     ●     ●     ●     ●     ●     ●     ●     ●     ●     ●     ●     ●     ●     ●     ●     ●     ●     ●     ●     ●     ●     ●     ●     ●     ●     ●     ●     ●     ●     ●     ●     ●     ●     ●     ●     ●     ●     ●     ●     ●     ●     ●     ●                                                                                                        |
| C 的 Supportyeacreate.com/sup<br>D IEITS D 解题和八股:代码。 D 自然<br>elcome: Vivian2Supplier | portsystem/client#/home/user?q=_email<br>Na高校建论坛 □ 將兄弟github仓库 □ 科研学术网站 □ o<br>Change Email<br>15307577601@163.com<br>Verification code<br>Email ve<br>Please retrieve the ve<br>15307577601@163<br>Change Password<br>Old Password<br>New Password<br>Confirm Password | Seneral 全义 M Gmail ▷ NLP社区/A社版 ▷ NLP全汉 ▷ NLP社画<br>Settings<br>erification code from your email<br>c.com, enter it, and resubmit.<br>OK | ●       ●       ①       ●       ●       ●       ●       ●       ●       ●       ●       ●       ●       ●       ●       ●       ●       ●       ●       ●       ●       ●       ●       ●       ●       ●       ●       ●       ●       ●       ●       ●       ●       ●       ●       ●       ●       ●       ●       ●       ●       ●       ●       ●       ●       ●       ●       ●       ●       ●       ●       ●       ●       ●       ●       ●       ●       ●       ●       ●       ●       ●       ●       ●       ●       ●       ●       ●       ●       ●       ●       ●       ●       ●       ●       ●       ●       ●       ●       ●       ●       ●       ●       ●       ●       ●       ●       ●       ●       ●       ●       ●       ●       ●       ●       ●       ●       ●       ●       ●       ●       ●       ●       ●       ●       ●       ●       ●       ●       ●       ●       ●       ●       ●       ●       ●       ●       ●       ● |

Re-enter the verification code and the email verification code, and then click the submit button. After the modification is completed, the prompt "Modified successfully" will pop up on the page.

| @163.com                                                     | 8                           |
|--------------------------------------------------------------|-----------------------------|
| /erification code<br>71710                                   |                             |
| Email verification code ———————————————————————————————————— | Get email verification code |
|                                                              | Submit                      |
| S Wechat binding                                             |                             |

#### 5.1.3.1 Wechat binding

Click the button was marked in the red box in the following picture and select the wechat binding button.

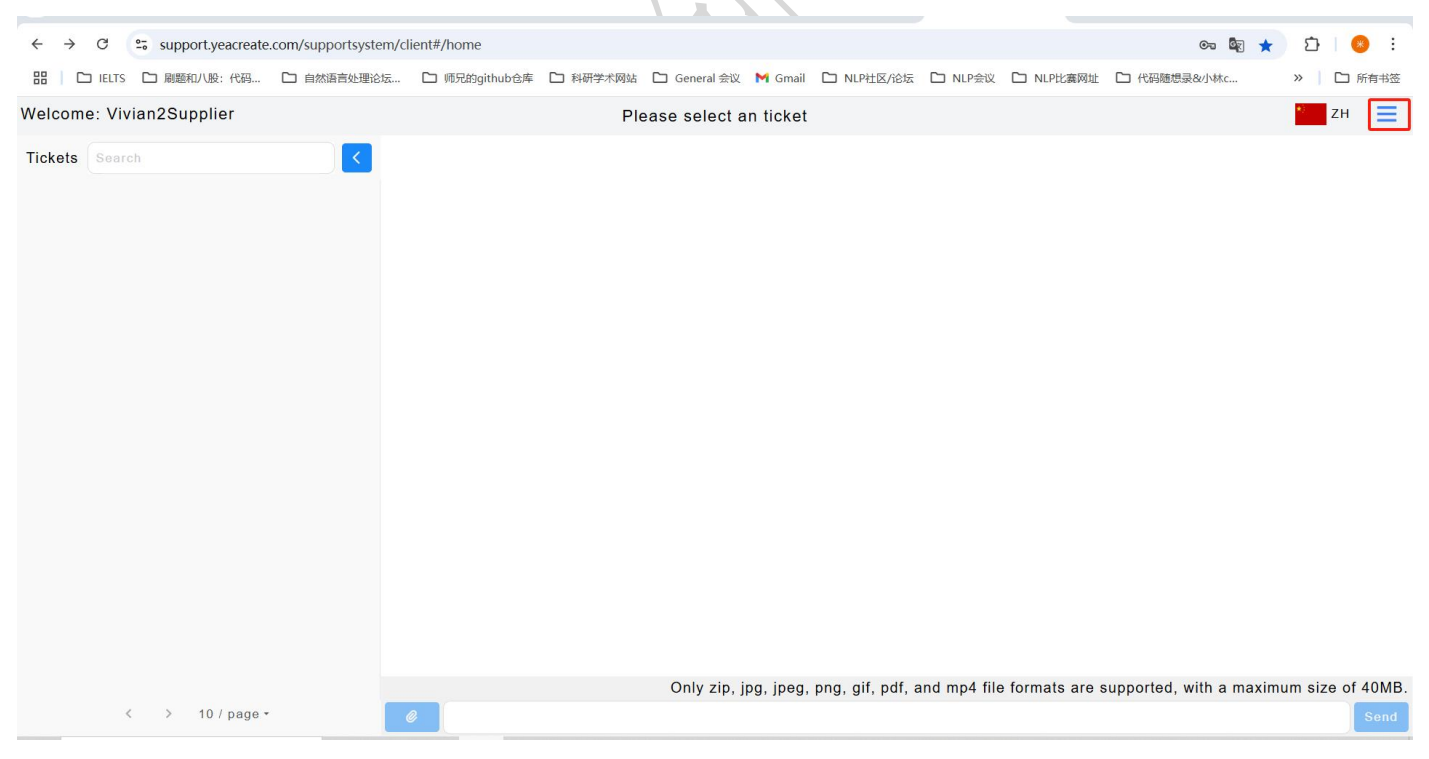

佛山市恩创物联科技有限公司

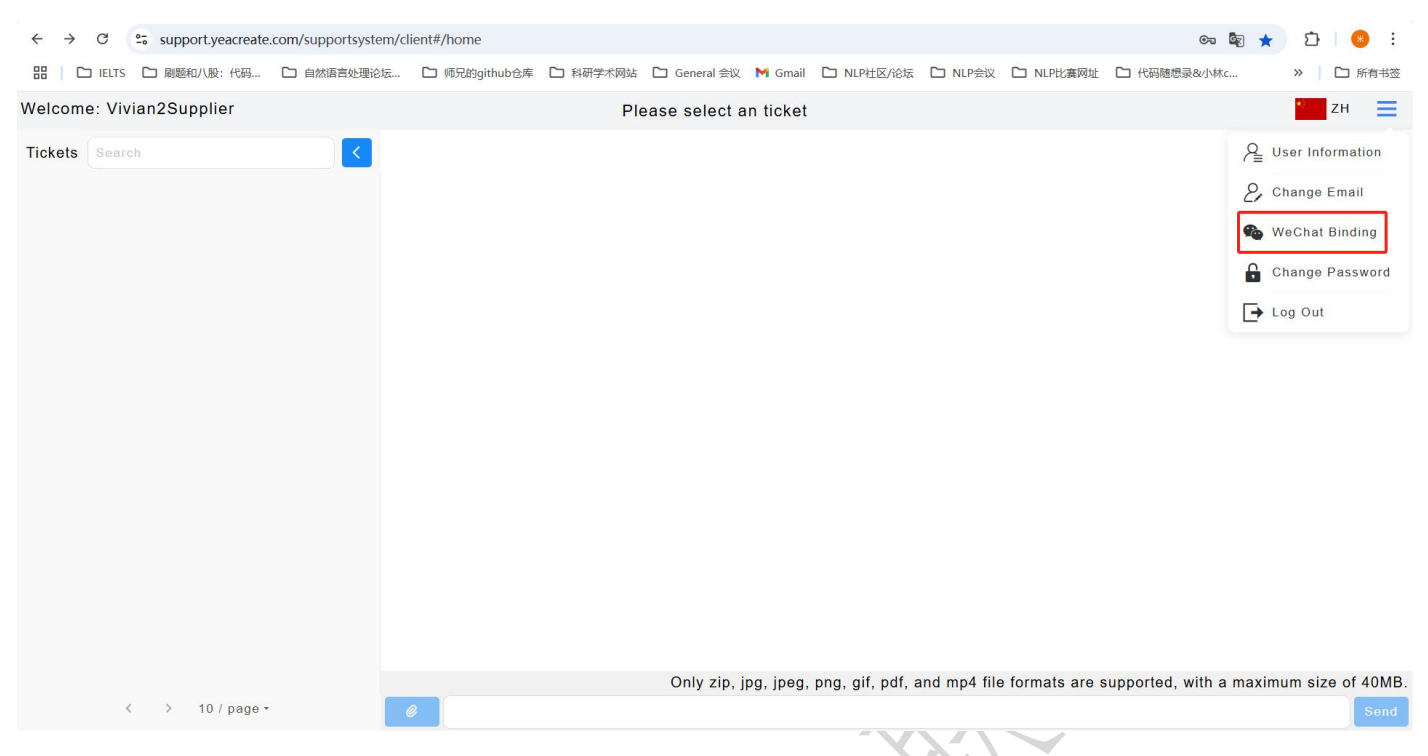

Use wechat to scan the QR code. Note: To bind wechat, you need to follow our company's wechat service account first; otherwise, you won't be able to use all wechat functions normally.

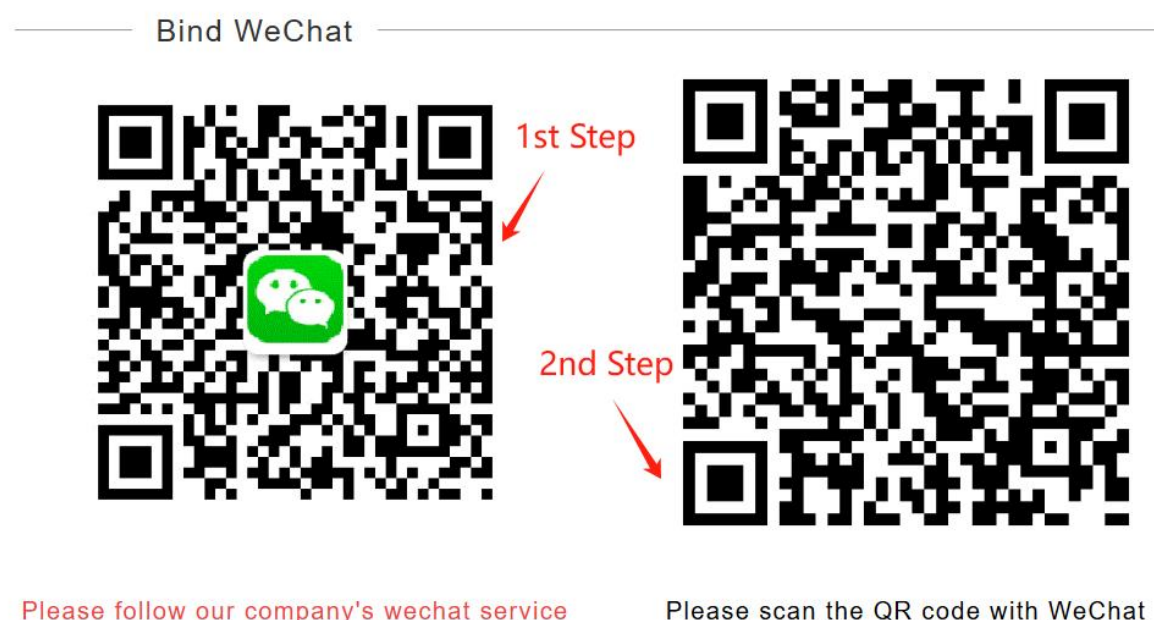

Please follow our company's wechat service account, otherwise you will not be able to use all wechat functions properly.

Step 1: First, scan the QR code of our company's wechat service account with wechat, then click "Follow Service Account", and then complete the authorization binding:

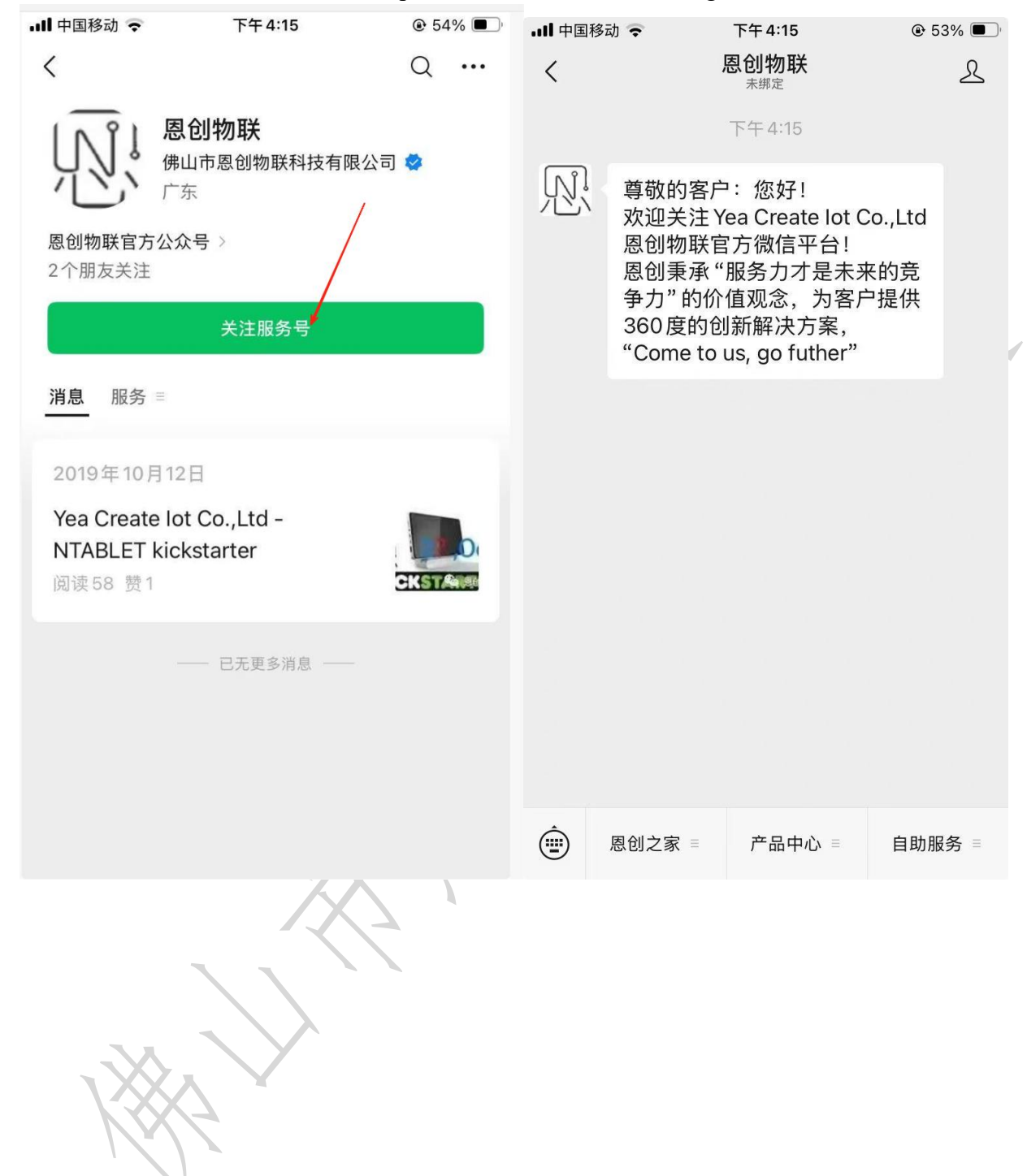

After following, please scan the binding QR code provided:

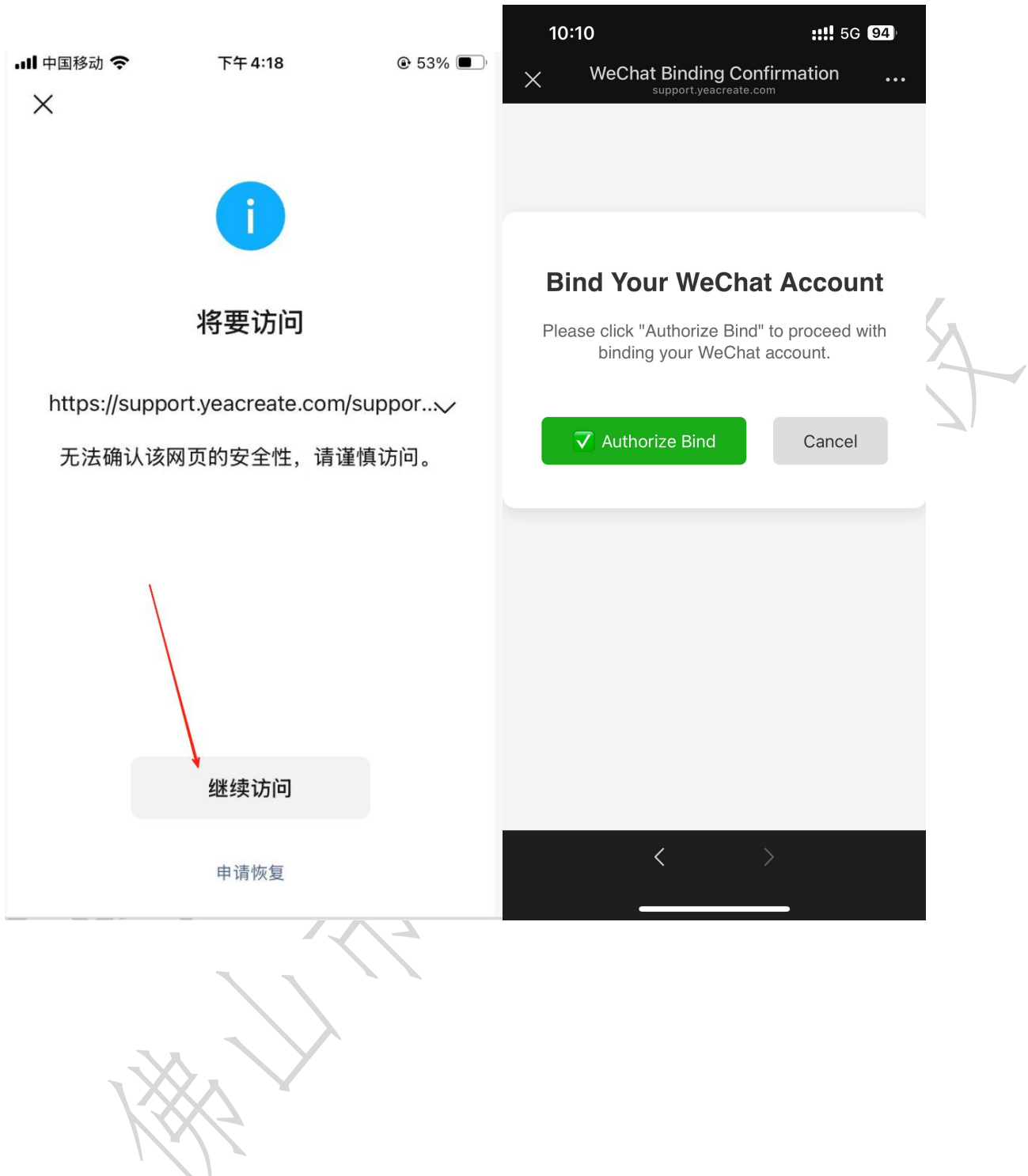

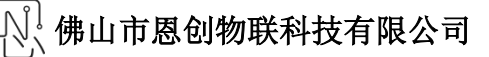

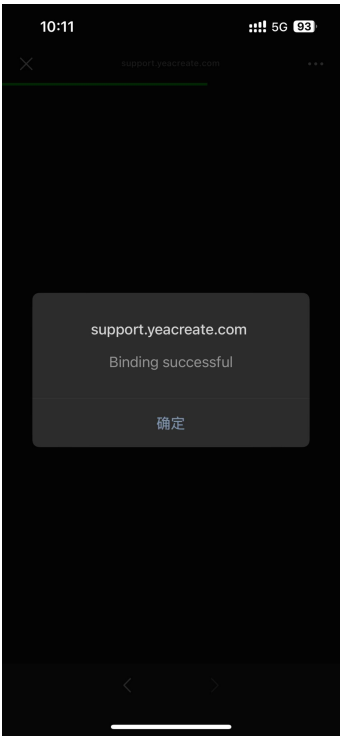

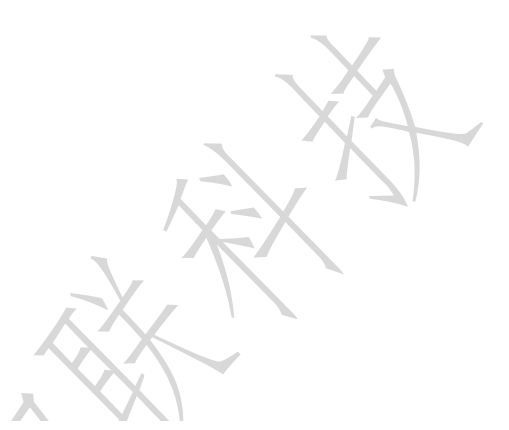

At this point, the web page will appear as shown below:

Bind WeChat

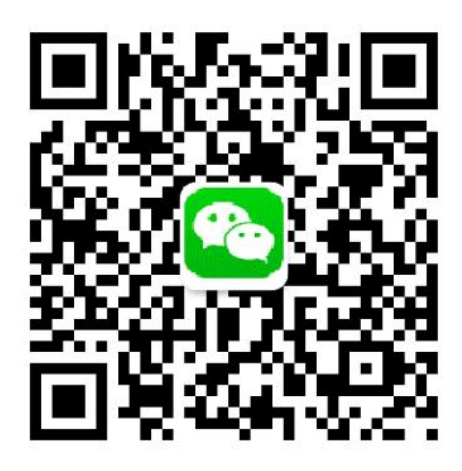

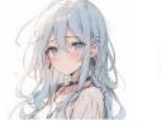

米

Unbind WeChat

Please follow our company's wechat service account, otherwise you will not be able to use all wechat functions properly.

It indicates that the binding is successful. Subsequently, all services of the wechat service account can be used.

After successful binding, you can log in to this System without a password through the wechat service account "恩创物联" ==> 自助服务==>Support System:

| <b>.川</b> 中国 | 移动 🗢                                                            | 下午 3:36                                                                                 | € 58% <b>■</b>                    |
|--------------|-----------------------------------------------------------------|-----------------------------------------------------------------------------------------|-----------------------------------|
| <            |                                                                 | 恩创物联                                                                                    | L                                 |
|              |                                                                 | 木绑定                                                                                     | _                                 |
|              |                                                                 | 下午3:36                                                                                  |                                   |
| R            | 尊敬的客户<br>欢迎关注¥<br>恩创物联官<br>恩创秉承"<br>争力"的价<br>360度的创<br>"Come to | ·: 您好!<br>fea Create lot (<br>了方微信平台!<br>服务力才是未<br>值观念,为客/<br>J新解决方案,<br>us, go futher" | Co.,Ltd<br>来的竞<br><sup>白</sup> 提供 |
|              |                                                                 |                                                                                         |                                   |
|              |                                                                 |                                                                                         |                                   |
|              |                                                                 |                                                                                         |                                   |
|              |                                                                 |                                                                                         |                                   |
|              |                                                                 | X                                                                                       |                                   |
|              |                                                                 | $\langle \rangle$                                                                       |                                   |
|              |                                                                 | $\mathbf{A}$                                                                            |                                   |
|              |                                                                 | Sup                                                                                     | portSystem @                      |
|              |                                                                 | 视频                                                                                      | 教程 🖉                              |
| (iii)        | 恩创之家 ≡                                                          | 产品中心 =                                                                                  | 自助服务 ≡                            |

#### 5.1.3.2 Unbinding WeChat

After binding WeChat, you can choose to unbind WeChat by clicking the "Unbind Wechat" button if necessary.

Note: After unbinding wechat, you will no longer be able to use all the functions on the wechat service account, but it will not affect the use of the web and email ends.

Bind WeChat

Please follow our company's wechat service account, otherwise you will not be able to use all wechat functions properly.

### 5.1.4 Change the password

Click the button marked in the red box in the following picture and select the Change Password button.

| ← → C support.yeacreate | .com/supportsystem/clie | ent#/home     |          |                       |                     |              |                 | <b>C</b> 77 <b>C</b> 87 | \star 🖸 🛛 😣 E        |
|-------------------------|-------------------------|---------------|----------|-----------------------|---------------------|--------------|-----------------|-------------------------|----------------------|
|                         | □ 自然语言处理论坛              | 🗅 师兄的github仓库 | ▶ 科研学术网站 | 🗋 General 会议 附 Gma    | il 🗅 NLP社区/论坛       | C NLP会议      | C NLP比赛网址       | □ 代码随想录&小林c             | 》 口 所有书签             |
| Welcome: 米              |                         |               | Ple      | ase select an ticke   | t                   |              |                 |                         | и ден                |
| Tickets Search          |                         |               |          |                       |                     |              |                 |                         |                      |
|                         |                         |               |          |                       |                     |              |                 |                         |                      |
|                         |                         |               |          | Only zip, jpg, jpeg   | g, png, gif, pdf,   | and mp4 file | e formats are s | supported, with a ma    | ximum size of 40MB.  |
| < > 107 page *          |                         |               |          |                       |                     |              |                 |                         | Send                 |
| ← → C Support veacreate | com/supportsystem/clie  | nt#/home      |          |                       | X 11-               |              |                 | জন উচ্চ                 | 🔹 ភា 👩 ៖             |
| 品 D IELTS D 刷题和八股:代码    | □ 自然语言处理论坛              | □ 师兄的github仓库 | □ 科研学术网站 | 🗅 General 会议 🛛 M Gmai | I 🗋 NLP社区/论坛        | NLP会议        | NLP比赛网址         | □ 代码随想录&小林c             | >> □ 所有书签            |
| Welcome: 米              |                         |               | Plea     | ase select an ticke   | t                   |              |                 |                         | * ZH 📃               |
| Tickets Search          |                         |               |          |                       |                     |              |                 | ۶                       | Luser Information    |
|                         |                         |               |          |                       |                     |              |                 | ,<br>,                  | Change Email         |
|                         |                         |               |          |                       |                     |              |                 |                         | WeChat Binding       |
|                         |                         |               |          |                       |                     |              |                 |                         |                      |
|                         |                         |               |          |                       |                     |              |                 | Ľ                       | Change Password      |
|                         |                         |               |          |                       |                     |              |                 |                         | Log Out              |
|                         |                         |               |          | Only zip, jpeg, jpeg  | I, png, gif, pdf, s | and mp4 file | formats are s   | supported, with a ma    | iximum size of 40MB. |
| < > 10 / page +         | e                       |               |          |                       |                     |              |                 |                         | Send                 |

<sup>〕]</sup> 佛山市恩创物联科技有限公司

Enter the old password, the new password and confirm the new password, then click the submit button. After the modification is successful, the prompt "Submitted Successfully" will pop up.

| $\leftrightarrow$ $\rightarrow$ C $\sim$ support.yeacreate | e.com/supportsystem/client#/home/user?q=_pw                                                                                                    | on 🔄 🕁        | · 다 🛛 😣 🗄 |
|------------------------------------------------------------|----------------------------------------------------------------------------------------------------|---------------|-----------|
| 器 C IELTS C 刷题和八股:代码                                       | 🗅 自然语言处理论坛… 🗅 师兄的github仓库 🗅 科研学术网站 🗅 General 会议 🎽 Gmail 🗅 NLP社区/论坛 🗅 NLP会议 🗅 NLP社裏网络                                                                                                    | 业 🗅 代码随想录&小林c | » 🗋 所有书签  |
|                                                            | Settings                                                                                                    |               | * Zн 📃    |
|                                                            | Change Password   Old Password   12456   New Password   Confirm Password   Confirm Password   Confirm Password   Confirm Password   Image: Confirm Password   Image: Confirm Password <td< th=""><th></th><th></th></td<> |               |           |
|                                                            |                                                                                                    |               | -         |

#### 5.1.5 Logout

Click the button was marked in the red box in the following picture and select the logout button.

| $\leftrightarrow$ $\rightarrow$ | C                 | support.ye | acreate.com/suppo | ortsystem/cli | ent#/home     |          |               |           |                   |              |                 | তন 🔩 ★                  | រ 🛞 :            |
|---------------------------------|-------------------|------------|-------------------|---------------|---------------|----------|---------------|-----------|-------------------|--------------|-----------------|-------------------------|------------------|
| 88   C                          | IELTS             | 🗅 刷题和八股:   | 代码 🗅 自然语          | 言处理论坛…        | 🗅 师兄的github仓库 | □ 科研学术网站 | 🗋 General 会议  | M Gmail   | □ NLP社区/论坛        | D NLP会议      | D NLP比赛网址       | □ 代码随想录&小林c             | 》 口 所有书签         |
| Welcom                          | e: <mark>米</mark> |            |                   |               |               | Ple      | ease select a | in ticket |                   |              |                 |                         | ど и 📃            |
| Tickets                         | Searc             | ch         |                   | <             |               |          |               |           |                   |              |                 |                         |                  |
|                                 |                   |            |                   |               |               |          |               |           |                   |              |                 |                         |                  |
|                                 |                   |            |                   |               |               |          |               |           |                   |              |                 |                         |                  |
|                                 |                   |            |                   |               |               |          |               |           |                   |              |                 |                         |                  |
|                                 |                   |            |                   |               |               |          |               |           |                   |              |                 |                         |                  |
|                                 |                   |            |                   |               |               |          |               |           |                   |              |                 |                         |                  |
|                                 |                   |            |                   |               |               |          |               |           |                   |              |                 |                         |                  |
|                                 |                   |            |                   |               |               |          |               |           |                   |              |                 |                         |                  |
|                                 |                   |            |                   |               |               |          |               |           |                   |              |                 |                         |                  |
|                                 |                   |            |                   |               |               |          |               |           |                   |              |                 |                         |                  |
|                                 |                   |            |                   |               |               |          |               |           |                   |              |                 |                         |                  |
|                                 |                   |            |                   |               |               |          |               |           |                   |              |                 |                         |                  |
|                                 |                   |            |                   |               |               |          |               |           |                   |              |                 |                         |                  |
|                                 |                   |            |                   |               |               |          |               |           |                   |              |                 |                         |                  |
|                                 |                   |            |                   |               |               |          | Oslu sis i    |           |                   | nd ma 4 file | . (             |                         | and a factor     |
|                                 | <                 | < > 10 /   | page *            | 6             | 2             |          | Uniy zip, j   | pg, jpeg, | prig, gir, par, a | na mp4 file  | e iormats are s | supported, with a maxim | um size of 40MB. |
|                                 |                   |            |                   |               |               |          |               |           |                   |              |                 |                         |                  |

₰ 佛山市恩创物联科技有限公司

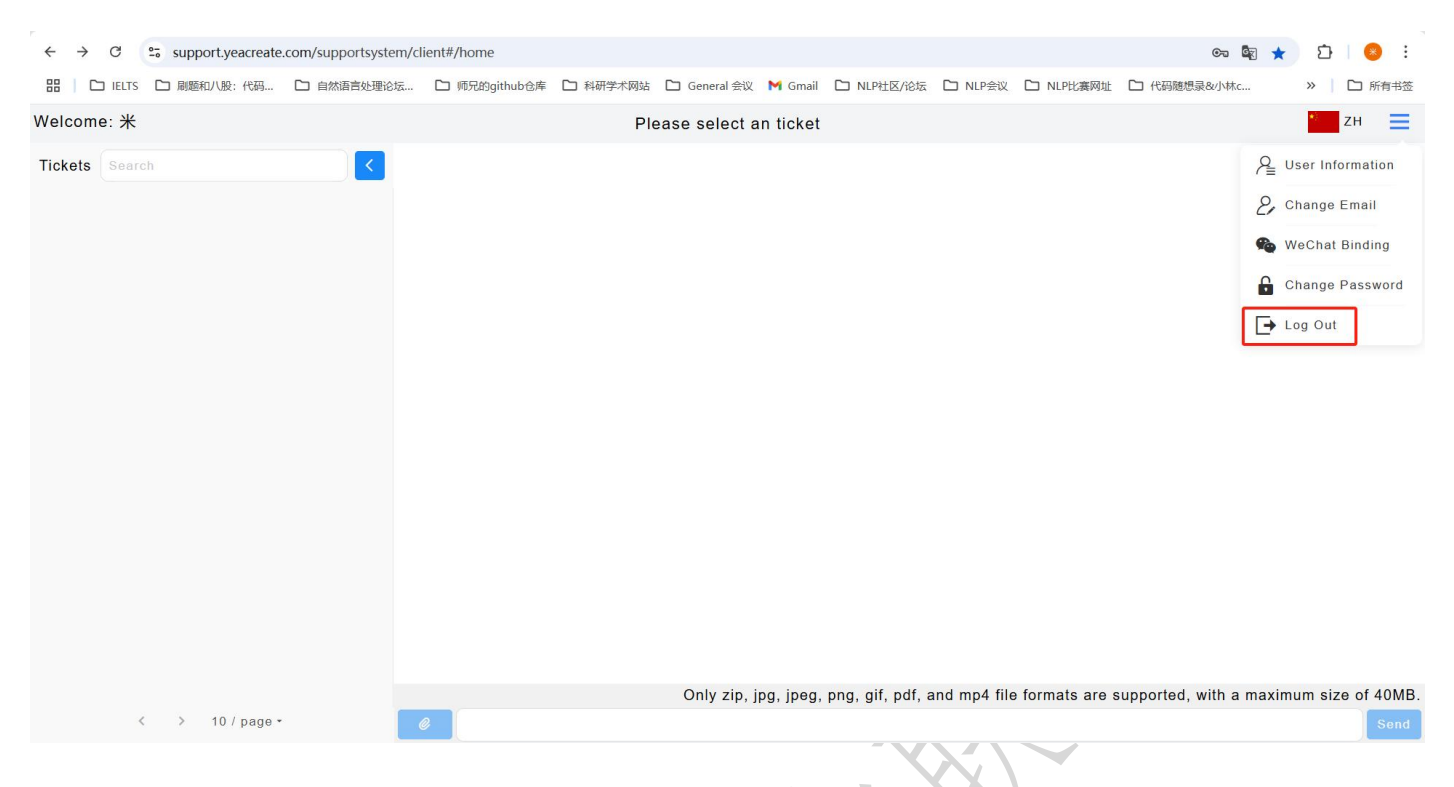

#### 5.2 Check the tickets message and reply

There are three ways to view and reply to ticket messages: view and reply to ticket messages on the web page, view and reply to ticket messages via email, and view and reply to ticket messages on the wechat service account.

5.2.1 View and reply to ticket messages on the web page

Select a ticket in the ticket selection section, and you can view ticket messages and download attachments (if exist) in the Procurement and supplier communication section.

| ← → ♂ 😋 support.yeacreate                          | .com/supportsystem/c | lient#/home                                                                       |                                                                                                    |                                                              |                                             |                                           |                                   |                      |             | ©n 🔩 ★            | Ð        | 🙁 :      |
|----------------------------------------------------|----------------------|-----------------------------------------------------------------------------------|----------------------------------------------------------------------------------------------------|--------------------------------------------------------------|---------------------------------------------|-------------------------------------------|-----------------------------------|----------------------|-------------|-------------------|----------|----------|
| 田 □ IELTS □ 刷麵和八股:代码                               | 🗅 自然语言处理论坛           | 🗅 师兄的github仓库                                                                     | A研学术网站                                                                                                    | 5 🗋 General 🕾                                                | 议 附 Gmail                                   | □ NLP社区/论                                 | 云 🗅 NLP会议                         | D NLPH               | 海网址 🗅 代码    | 码随想录&小林c          | »        | 🗅 所有书签   |
| Welcome: 米                                         |                      |                                                                                   | Vivian2Supp                                                                                                    | olier-物料:M                                                   | aterial A-                                  | 数量:8-采购                                   |                                   |                      |             |                   | *)       | и 🔳      |
| Tickets Search<br>Waiting for Reply Vivian2Supplie | Close ticket         | 寻取的快速时,<br>我司正寻求物料<br>请直接填下下列<br>谢谢配合<br>Dear Supplier                            | まの正今求物料 Material A, 数量 8 的含税报价, 具体规格请看附件明细。<br>请直接填下下列表单, 如果有其他附件也可以直接上传。  Project name: N/A  Join Supplier Vivian2Supplier:  Creation Time: 2025-06-21 |                                                              |                                             |                                           |                                   |                      |             |                   |          | 量:8-采购   |
|                                                    |                      | Our company i<br>ease refer to t<br>Please downlo<br>em as well.<br>We appreciate | s currently s<br>he attached o<br>ad the form I<br>your cooper                                                                                          | eeking a tax-<br>details for the<br>below directly<br>ation. | inclusive q<br>e specificat<br>y. If you ha | uotation for m<br>ions.<br>ve any other a | naterial Materi<br>attachments, y | ial A, qu<br>you may | antity 8 PI |                   |          |          |
|                                                    |                      | Material List<br>Material<br>name<br>Material<br>A                                | Unit<br>price<br>with tax<br>0                                                                                                    | Quantity<br>8                                                | Delivery<br>date<br>0                       | Supplier<br>Remarks                       | Menu<br>Edit                      |                      |             |                   |          |          |
|                                                    |                      | Attachment: to                                                                    | əst.xlsx                                                                                                    | Only zip                                                     | o, jpg, jpeg                                | , png, gif, pdf                           | , and mp4 file                    | formats              | are support | ted, with a maxir | num size | of 40MB. |
| < 1 > 10/pag                                       | e •                  | e .                                                                               |                                                                                                    |                                                              |                                             |                                           |                                   |                      |             |                   |          | Send     |

佛山市恩创物联科技有限公司

Click the "Edit" button in the procurement and supplier communication to make a quotation

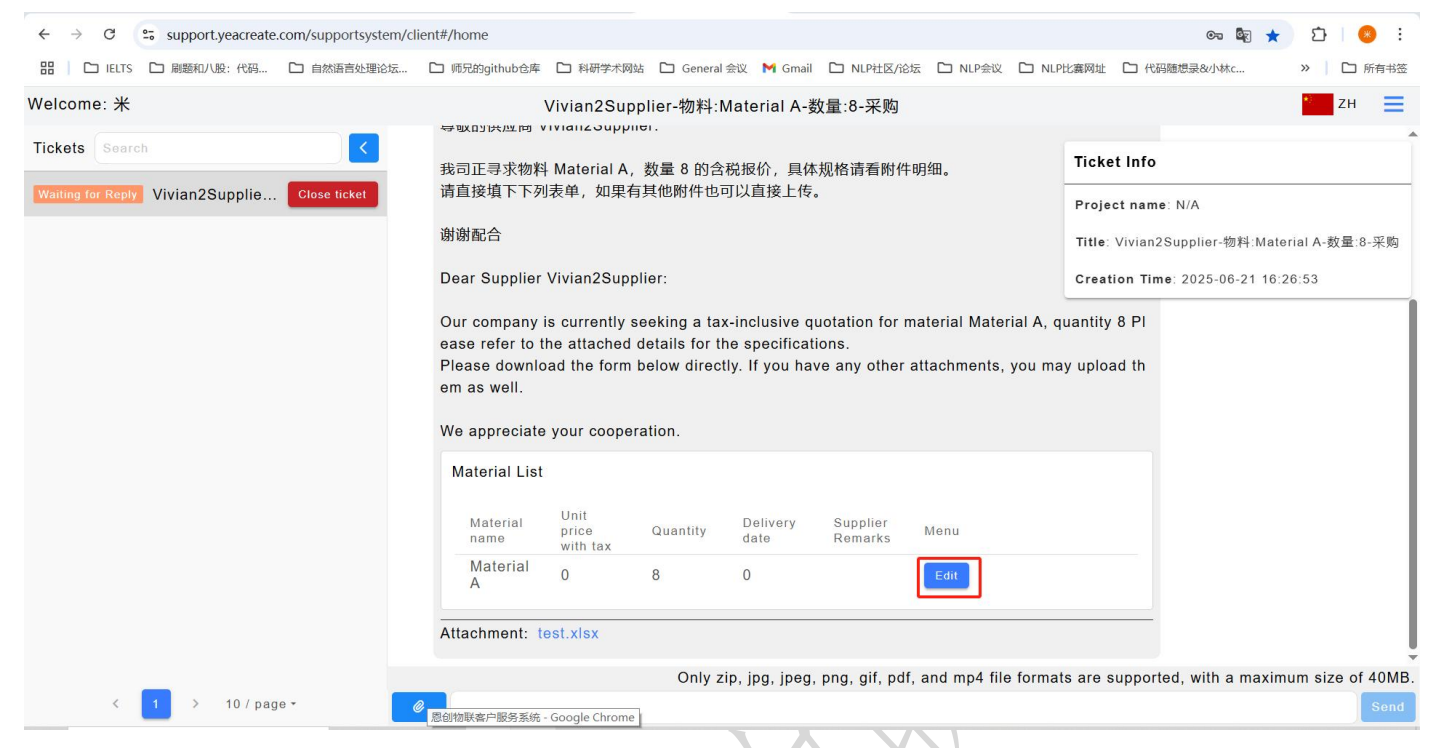

After clicking "Edit", the following dialog box will pop up. You need to fill in the unit price with tax, delivery date and supplier remarks. After filling in, click "Submit" to complete the quotation.

| Viaterial A           |           |
|-----------------------|-----------|
|                       |           |
| Quantity              |           |
| 3                     |           |
|                       |           |
| Jnit price with tax   |           |
| 8                     | $\otimes$ |
|                       |           |
| Delivery date         |           |
| 20280808              | $\otimes$ |
|                       |           |
| Que a lís a Desa ales |           |
| Supplier Remarks      |           |
|                       |           |
|                       |           |
|                       |           |
|                       |           |
|                       |           |
|                       |           |
|                       |           |

If you have any other questions or needs, you can send a message to the procurement or reply to the procurement in the content input section. If there are attachments to upload, click on the attachment upload section to upload them.

Note: attachment only support upload zip, jpg, jpeg, png, gif, pdf, mp4 file format, size is no more than 40 m and attachments can't separate to send, need to send together with content.

₰<sup>↓</sup> 佛山市恩创物联科技有限公司

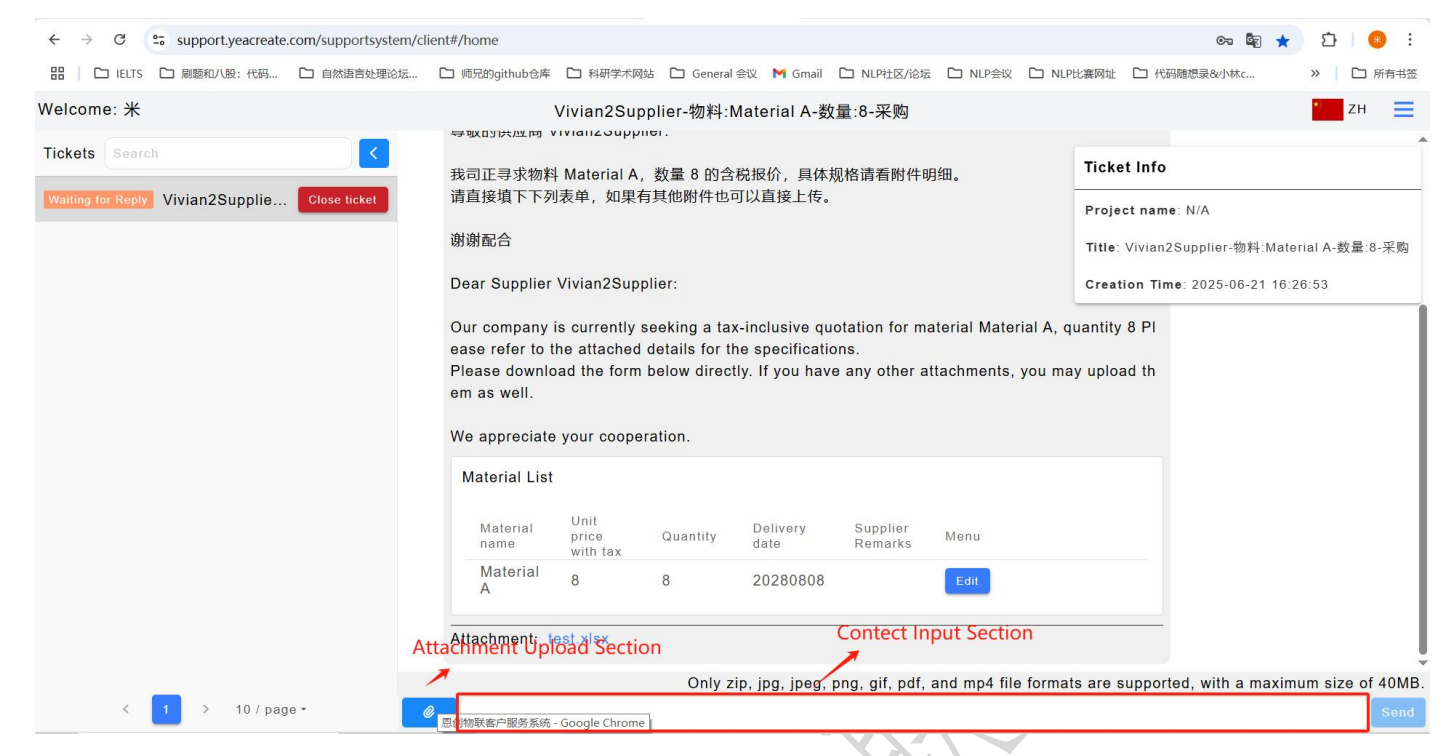

#### 5.2.2 View and reply to ticket messages via email

Select the emails you need to reply to in the mailbox and click "Reply All".

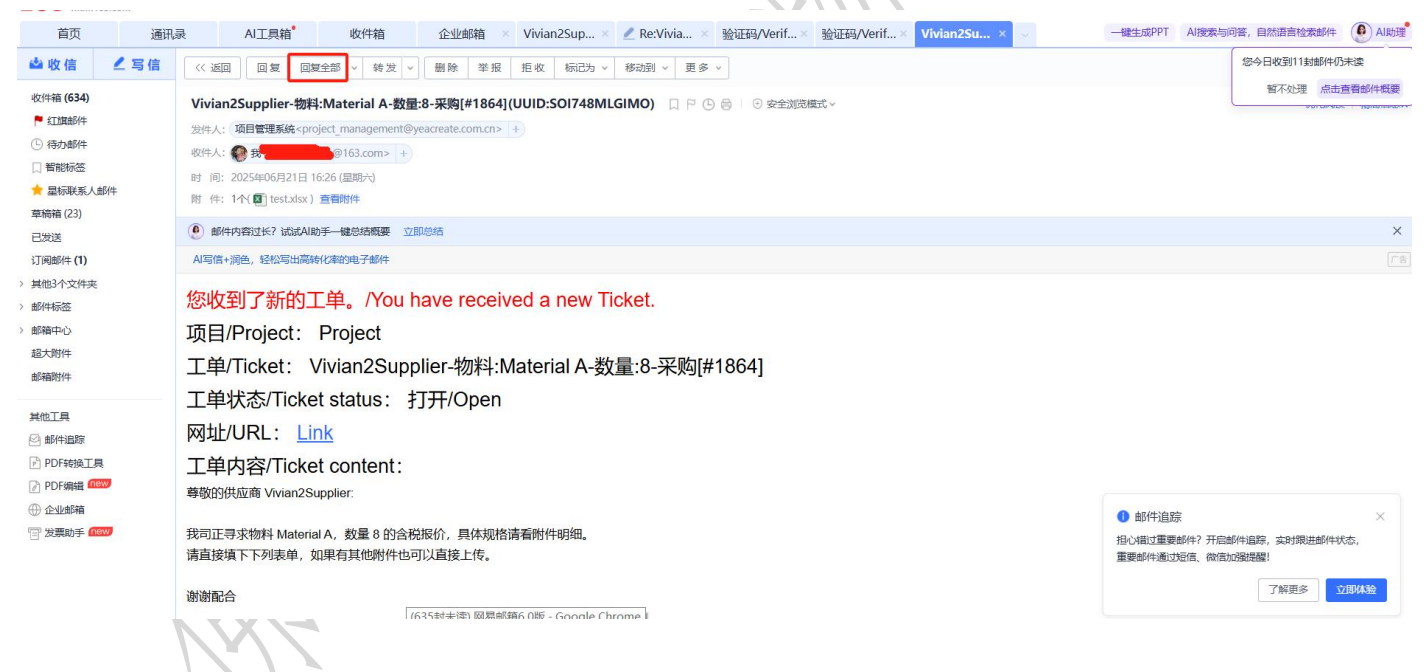

一佛山市恩创物联科技有限公司

Reply to the purchase in the email. If there are attachments, you can also send them together:

| 163 网易免费邮 GI 153****7601@163.com (635) > 2 没置 手机App 下载桌面端 参与调研 自助查询 会员中心 (开題認知意意)                                          | Q 支持邮件全文搜索 AI 搜                                 |
|----------------------------------------------------------------------------------------------------|-------------------------------------------------|
| 首页 通讯录 AI工具指 草稿箱 企业邮箱 × Vivian2S × Z Re:Vivi × 验证码/Ve × 验证码/Ve × Vivian2S × Z Re:Vi × AI英文优化 × ○ 一曜生成のPT                   | i AI搜索与问答,自然语言检索邮件 🕑 AI助理                       |
| <ul> <li>✓ 202</li></ul>                                                                                                   | 您今日收到10封邮件仍未读<br>暂不处理 点击查看邮件概要                  |
| 收件人: 「项目管理系统 < project management@veacreate.com.cn >                                                                       | > 未分组(8)                                        |
| 圭 测: Re:Vivian2Supplier-物料:Material A-数量:8-采购[#1864](UUID:SOI748MLGIMO)                                                    | √ 所有(8)<br>contractionation 0007                |
| ●汤加财件(单文件最大3G, 可捷至 <mark>6G</mark> ) > │ <b>办公期</b> 版                                                                      | fxfeng                                          |
| ヘ ② 査 AI 英文优化 × 図 从物記号入 Arial × 14 × B I U & A × 全 ×   Ξ × 三 三 三 頂 ×   国 田 签名 ×   − ③ <sup>●</sup> () 更多 2 <sup>3</sup>    | top_zyz@126.com                                 |
| Dear Customer,<br>Greetings! The tax-included unit price for Material A is 8 RMB, and the delivery date is August 8, 2025. | yikuizhal<br>또한 50건<br>영제포감 FEF<br>당신원도 Rij     |
| 在 2025-06-21 16 26:55, "项目管理系统" <project_management@yeacreate.com.cn> 写道:</project_management@yeacreate.com.cn>            |                                                 |
| 您收到了新的工单。/You have received a new Ticket.                                                                                  |                                                 |
| 项目/Project: Project<br>工单/Ticket: Vivian2Supplier-物料:Material A-数量:8-采购[#1864]<br>工業業業であったまたたでは、大田(Oncome                  | 」 提家 ×<br>要邮件7 开启邮件追踪,实时跟进邮件状态,<br>记过图信,做借加强强强! |
| 发件人: 深圳大学,時間高<15307577601@163.com> < (創建企业域名, 彰显专业形象)   ○ 部件追踪 ×   更多发送选项 ×           ダ 次送         取消                      | 了解更多 立即体验                                       |

#### 5.2.3 Reply to ticket messages on the wechat service account

Open the wechat public service account of YeaCreate Iot==>Click on the " 自 助 服 务 " menu bar==>Click on "Support System"==>Select the ticket:

| 16:44       | 4 <b>::!!</b> 5G <b>63</b>                            |  |
|-------------|-------------------------------------------------------|--|
| ×           | el 全文翻译 > ···                                         |  |
| <           | Please select an ticket                               |  |
| Tickets     | Search                                                |  |
| Waiting for | r Reply Vivian2Supplier-<br>你料:Material A-<br>数量:8-采购 |  |
|             |                                                       |  |
|             |                                                       |  |
|             |                                                       |  |
|             |                                                       |  |
|             |                                                       |  |
|             |                                                       |  |
|             | < 1 > 10 / page -                                     |  |

After selecting the ticket, the following procurement and supplier dialog box will be displayed.

Click the "Edit" button in the procurement and dialog box to make a quotation.

Note: Due to the official restrictions of the wechat official account, downloading attachments is not supported on the wechat end.

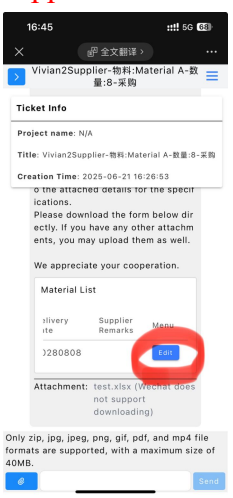

The following editing dialog box will pop up. Click "Submit" to complete the quotation.

|    | 16:46 <b>::!!</b> 56 <b>6</b> 8             |  |
|----|---------------------------------------------|--|
|    | ★ 副 全文翻译 > ・・・                              |  |
|    | Vivian2Supplier-物料:Material A-数 量<br>量:8-采购 |  |
| 1  | Ticket Info                                 |  |
| E  | dit                                         |  |
|    | Material name                               |  |
|    | material A                                  |  |
|    | 8                                           |  |
|    | Unit price with tax-                        |  |
|    |                                             |  |
|    | 20280808                                    |  |
|    | Sunnliar Demarke                            |  |
|    | Supplet Remarks                             |  |
|    |                                             |  |
|    |                                             |  |
|    |                                             |  |
|    | Submit                                      |  |
|    |                                             |  |
| 40 | MB. Send                                    |  |
|    |                                             |  |

If you have any other questions or needs, you can send a message to the procurement or reply to the procurement in the content input section. If there are attachments to upload, click on the attachment upload section to upload them.

Note: attachment only support upload zip, jpg, jpeg, png, gif, pdf, mp4 file format, size is no more than 40 m and attachments can't separate to send, need to send together with content.

| 16:46             |                        | <b>::!!</b> 5G <b>6</b> 8 |      |  |  |  |  |
|-------------------|------------------------|---------------------------|------|--|--|--|--|
| ×                 | ● 全文翻译:                |                           | •••  |  |  |  |  |
| > Vivian2Su       | ipplier-物料:M<br>量:8-采购 | laterial A-数              | =    |  |  |  |  |
| Ticket Info       |                        |                           |      |  |  |  |  |
| Project name:     | N/A                    |                           |      |  |  |  |  |
| Title: Vivian2S   | upplier-物料:Mat         | erial A-数量:8-             | 采购   |  |  |  |  |
| Creation Time     | : 2025-06-21 16        | :26:53                    |      |  |  |  |  |
| o the atta        | ched details to        | or the specif             |      |  |  |  |  |
| Please do         | wnload the for         | m below dir               |      |  |  |  |  |
| ectly. If ye      | ou have any ot         | her attachm               |      |  |  |  |  |
| ents, you         | may upload th          | em as well.               |      |  |  |  |  |
| We appre          | ciate your cool        | peration.                 |      |  |  |  |  |
| Material          | List                   |                           |      |  |  |  |  |
| elivery<br>≀te    | Supplier<br>Remarks    | Menu                      |      |  |  |  |  |
| Attachme          | nt Upload              | Section                   |      |  |  |  |  |
| Attachme          | nt: test.xlsx (\       | Vechat does               |      |  |  |  |  |
|                   | Contert                | Input Sec                 | tion |  |  |  |  |
|                   | downloadir             | ng)                       |      |  |  |  |  |
| )nly zip, jpg, jp | eg, png, gif, po       | lf, and mp4 f             | ile  |  |  |  |  |
| ormats are sup    | oorted, with a         | maximum siz               | e of |  |  |  |  |
|                   |                        |                           |      |  |  |  |  |
|                   |                        |                           | Send |  |  |  |  |

### 5.3 Search tickets

Enter keywords in the ticket search box to conduct the search.

| ← → C <sup>c</sup> support.yeacreate.com/su             | pportsystem/client#/home                                                                                                    |                                                                                                    |               |                 |                |                    |                  | on 🔄 📩                                                                                                    | r 🖸 i 🥹 i         |  |  |  |
|---------------------------------------------------------|----------------------------------------------------------------------------------------------------|----------------------------------------------------------------------------------------------------|---------------|-----------------|----------------|--------------------|------------------|----------------------------------------------------------------------------------------------------|-------------------|--|--|--|
| 田   C IELTS C 刷麵和八股:代码 C 自                              | 然语言处理论坛… 🗅 师兄的github仓库                                                                                                    | A研学术网站                                                                                                    | 5 🗋 General : | 会议 附 Gmail      | □ NLP社区/论坛     | E NLP会议 C NL       | .P比赛网址 🗅 代码      | 随想录&小林c                                                                                                    | >> <b>〇</b> 所有书签  |  |  |  |
| Welcome: 米                                              | ,                                                                                                    | Vivian2Supp                                                                                                    | olier-物料:M    | laterial A-数    | 量:8-采购         |                    |                  |                                                                                                    | * ZH              |  |  |  |
| Tickets Search<br>Waiting for Reply Vivian2Supplie Clos | までは、     までは、     までは、 | Vivian2Supplier-被科:Material A, 数量 8 的含税服价,具体规格请看附件明细。<br>请直接填下下列表单,如果有其他附件也可以直接上传。         激谢配合         Dear Supplier Vivian2Supplier:         Our company is currently seeking a tax-inclusive quotation for material Material A, quatease refer to the attached details for the specifications.         Please download the form below directly. If you have any other attachments, you may em as well.         We appreciate your cooperation.         Material List         Unit       Delivery         Supplier |               |                 |                |                    |                  | Ticket Info<br>Project name: N/A.<br>Title: Vivian2Supplier-物料:Material A-数量:8-采购<br>Creation Time: 2025-06-21 16:26:53<br>Jantity 8 PI<br>y upload th |                   |  |  |  |
|                                                         | Material<br>A                                                                                                    | 8                                                                                                    | 8             | 20280808        |                | Edit               |                  |                                                                                                    |                   |  |  |  |
|                                                         | Attachment: te                                                                                                    | əst.xlsx                                                                                                    |               |                 |                |                    |                  |                                                                                                    | Į                 |  |  |  |
| < 1 > 10 / page *                                       | Ø                                                                                                    |                                                                                                    | Only zi       | p, jpg, jpeg, j | ong, gif, pdf, | and mp4 file forma | ats are supporte | ed, with a maxin                                                                                                    | mum size of 40MB. |  |  |  |

| $\leftarrow$ $\rightarrow$ C $\simeq$ support.yeacreate.com/supportsystem/cl | ient#/home                                                                           |                                                                  |                                                              |                                              |                                         |                                       |                                               | তন 🔩 ★                      | 다 😣 :               |
|------------------------------------------------------------------------------|--------------------------------------------------------------------------------------|------------------------------------------------------------------|--------------------------------------------------------------|----------------------------------------------|-----------------------------------------|---------------------------------------|-----------------------------------------------|-----------------------------|---------------------|
| 品 IELTS D 刷麵和八股:代码 D 自然语言处理论坛                                                | 🗅 师兄的github仓库                                                                        | □ 科研学术网站                                                         | ☐ General 😤                                                  | 议 附 Gmail                                    | □ NLP社区/论坛                              | C NLP会议 C I                           | NLP比赛网址 🗅 代码                                  | 3随想录&小林c                    | » 🎦 所有书签            |
| Welcome: 米                                                                   | ١                                                                                    | /ivian2Supp                                                      | lier-物料:M                                                    | aterial A-数                                  | 量:8-采购                                  |                                       |                                               |                             | 🔪 ZH 📃              |
| Tickets Material A                                                           | → 取口供应用 ▼<br>我司正寻求物料<br>请直接填下下列:<br>谢谢配合                                             | Material A,<br>表单,如果有:                                           | 如-<br>数量 8 的含税<br>其他附件也可                                     | 設份,具体<br>以直接上传。                              | 见格请看附件明                                 | 日细。                                   | Ticket Info<br>Project name<br>Title: Vivian2 | ≆: N/A<br>Supplier-物料:Matei | ▲<br>rial A-数量:8-采购 |
|                                                                              | Dear Supplier V                                                                      | vivian2Suppl                                                     | ier:                                                         |                                              |                                         |                                       | Creation Tim                                  | e: 2025-06-21 16:2          | 6:53                |
|                                                                              | Our company is<br>ease refer to th<br>Please downlos<br>em as well.<br>We appreciate | s currently se<br>ne attached d<br>ad the form b<br>your coopera | beking a tax-<br>letails for the<br>below directly<br>ation. | inclusive qu<br>specificatio<br>. If you hav | otation for ma<br>ons.<br>e any other a | aterial Material A<br>ttachments, you | , quantity 8 Pl<br>may upload th              |                             |                     |
|                                                                              | Material<br>name<br>Material                                                         | Unit<br>price<br>with tax<br>8                                   | Quantity<br>8                                                | Delivery<br>date                             | Supplier<br>Remarks                     | Menu                                  |                                               |                             |                     |
|                                                                              | A<br>Attachment: te                                                                  | st.xlsx                                                          | Only zip                                                     | , jpg, jpeg,                                 | png, gif, pdf,                          | and mp4 file form                     | nats are support                              | ed, with a maxim            | um size of 40MB.    |
| < 1 > 10/page -                                                              | 0                                                                                    |                                                                  |                                                              |                                              |                                         |                                       |                                               |                             | Send                |

#### 5.4 Ticket Status

The status of a work order is divided into four states: "Open", "Reviewing", "Waiting for reply", and "Close".

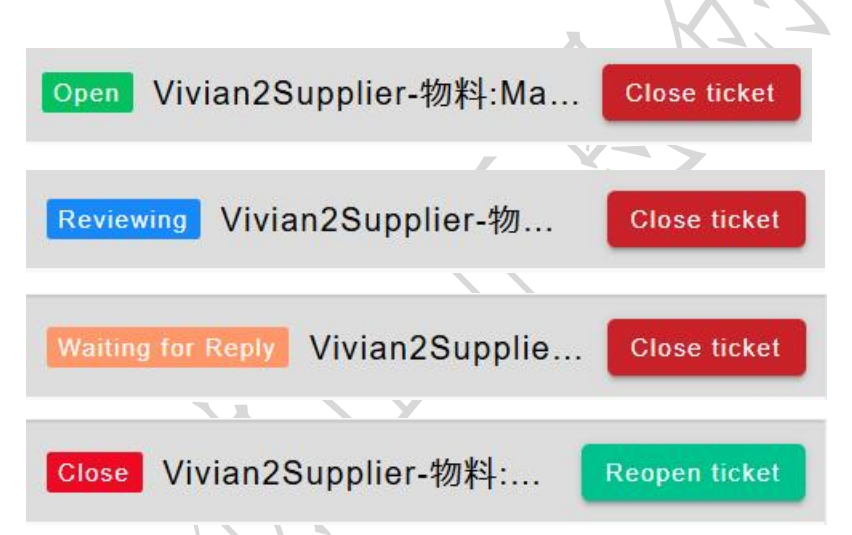

Among them, "Open" means the procurement has sent a ticket to the supplier's system, but the procurement has not yet started processing.

"Reviewing" means our procurement is processing ticket. Once the processing is completed, a message will be left immediately and the supplier will be notified via email or wechat.

"Waiting for Reply" means during the processing, there are unclear or communicatable points, and the purchasing department is waiting for the supplier's reply to continue the processing.

"Close" refers to the status where the work order has been processed, or the matter has been terminated, or the procurement processing has been completed and the latter has been terminated. When the work order is in the "Close" state, the work order information on the right will display "Closed time" representing the time when the work order is processed.

#### Ticket Info

```
Project name: N/A
```

Title: Vivian2Supplier-物料:Material A-数量:8-采购

Creation Time: 2025-06-21 16:26:53

Close Time: 2025-06-21 17:11:32

#### 5.5 Manually close the ticket

When a ticket has been processed or the project is terminated, suppliers can close the ticket by themselves. Clicking the "Close ticket" button can close the ticket. You will receive email and wechat notifications when you close a ticket.

| ← → C 😁 support.yeacreate  | .com/supportsystem/cl | lient#/home                                                                                                  |                                                                            |                                                          |                                                               |                                                               |                                               |                 | ©n 🔤 ★              | 🖸 I 😣 E          |
|----------------------------|-----------------------|----------------------------------------------------------------------------------------------------|----------------------------------------------------------------------------|----------------------------------------------------------|---------------------------------------------------------------|---------------------------------------------------------------|-----------------------------------------------|-----------------|---------------------|------------------|
| 田 IELTS      国题和八股:代码      | □ 自然语言处理论坛            | □ 师兄的github仓库                                                                                                | □ 科研学术网                                                                    | 站 🗅 General                                              | 会议 附 Gmail                                                    | □ NLP社区/论均                                                    | E D NLP会议 D                                   | NLP比赛网址 🗅 代     | 闷随想录&小林c            | » 🌓 🗅 所有书签       |
| Welcome: 米                 |                       | 문미(D))#/M PO                                                                                                 | Vivian2Sup                                                                 | plier-物料:M                                               | laterial A-数                                                  | 量:8-采购                                                        |                                               |                 |                     | гн 📃             |
| Tickets Search             |                       | 我司正寻求物料                                                                                                    | Material A,                                                                | 数量 8 的含                                                  | 税报价,具体                                                        | 现格请看附件印                                                       | 月细。                                           | Ticket Info     | )                   |                  |
| Open Vivian2Supplier-物料:Ma | Close ticket          | 请直接填下下列                                                                                                    | 表单, 如果有                                                                    | 可其他附件也可                                                  | 可以直接上传。                                                       |                                                               |                                               | Project nam     | ne:N/A              |                  |
|                            |                       | 谢谢配合                                                                                                    |                                                                            |                                                          |                                                               |                                                               |                                               | Title: Vivian   | a2Supplier-物料:Mate  | ∍rial A-数量:8-采购  |
|                            |                       | Dear Supplier                                                                                                | Vivian2Supp                                                                | olier:                                                   |                                                               |                                                               |                                               | Creation Ti     | me: 2025-06-21 16:2 | 26:53            |
|                            |                       | Our company<br>ease refer to t<br>Please downlo<br>em as well.<br>We appreciate<br>Material List<br>Material | s currently s<br>he attached<br>ad the form<br>your coope<br>Unit<br>price | eeking a ta<br>details for th<br>below direct<br>ration. | -inclusive qu<br>le specificati<br>ly. If you hav<br>Delivery | otation for m<br>ons.<br>e any other a<br>Supplier<br>Bemarks | aterial Material A<br>ttachments, you<br>Menu | , quantity 8 PI |                     |                  |
|                            |                       | Material<br>A                                                                                                | with tax<br>8                                                              | 8                                                        | 20280808                                                      | itemane                                                       | Edit                                          |                 |                     |                  |
|                            |                       | Attachment: t                                                                                                | est.xlsx                                                                   |                                                          |                                                               |                                                               |                                               |                 |                     |                  |
| _                          |                       |                                                                                                    |                                                                            | Only z                                                   | p, jpg, jpeg,                                                 | png, gif, pdf,                                                | and mp4 file for                              | mats are suppor | rted, with a maxim  | um size of 40MB. |
| < 1 > 10/pag               | ie *                  | 0                                                                                                    |                                                                            |                                                          |                                                               |                                                               |                                               |                 |                     | Send             |
|                            | 7                     |                                                                                                    |                                                                            |                                                          |                                                               |                                                               |                                               |                 |                     |                  |

# 一, 佛山市恩创物联科技有限公司

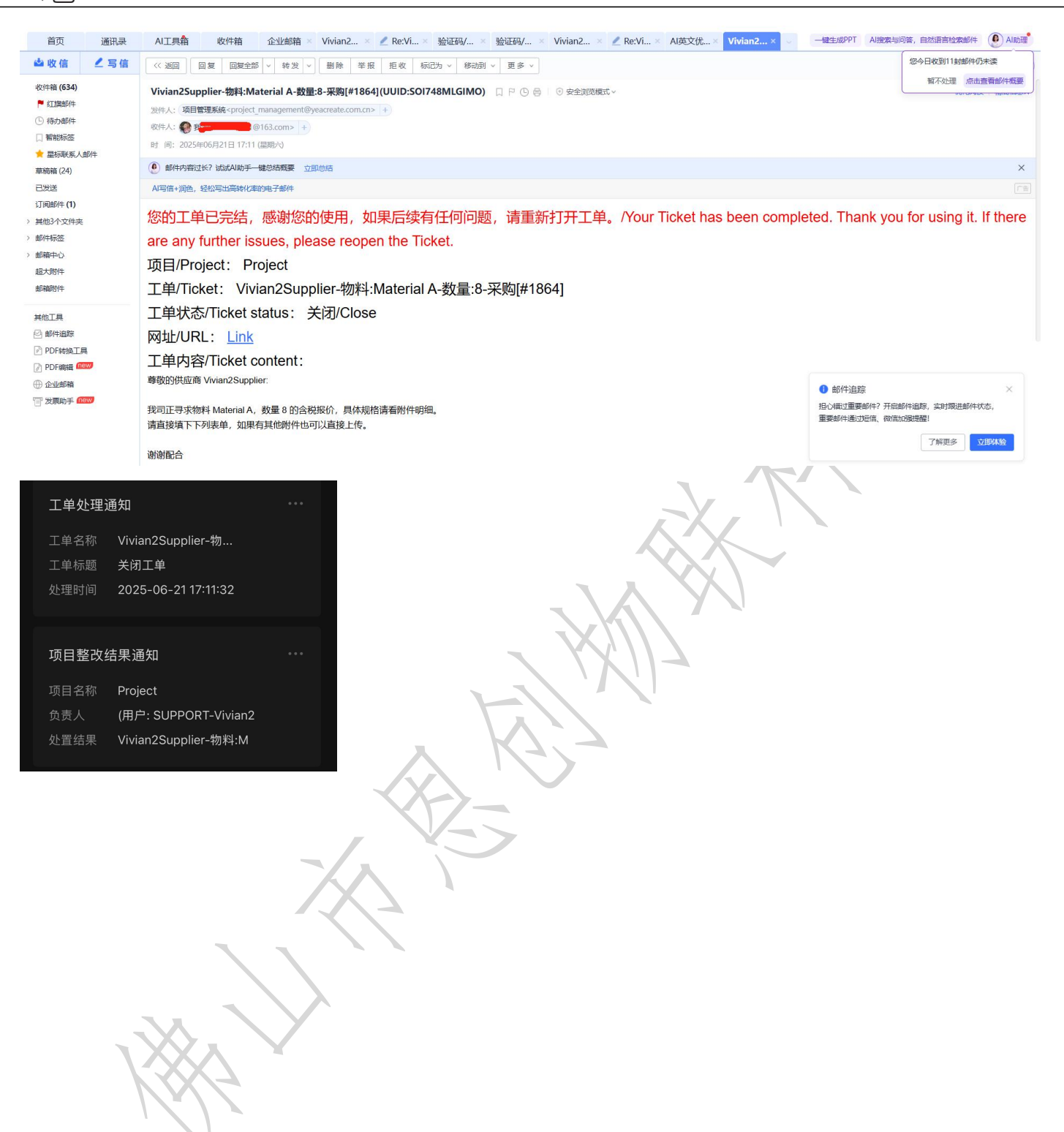

### 5.6 Reopen ticket

When a ticket has been completed but you need to continue communicating with procurement later, you can reopen the ticket. Click the "Reopen ticket" button to reopen the ticket.

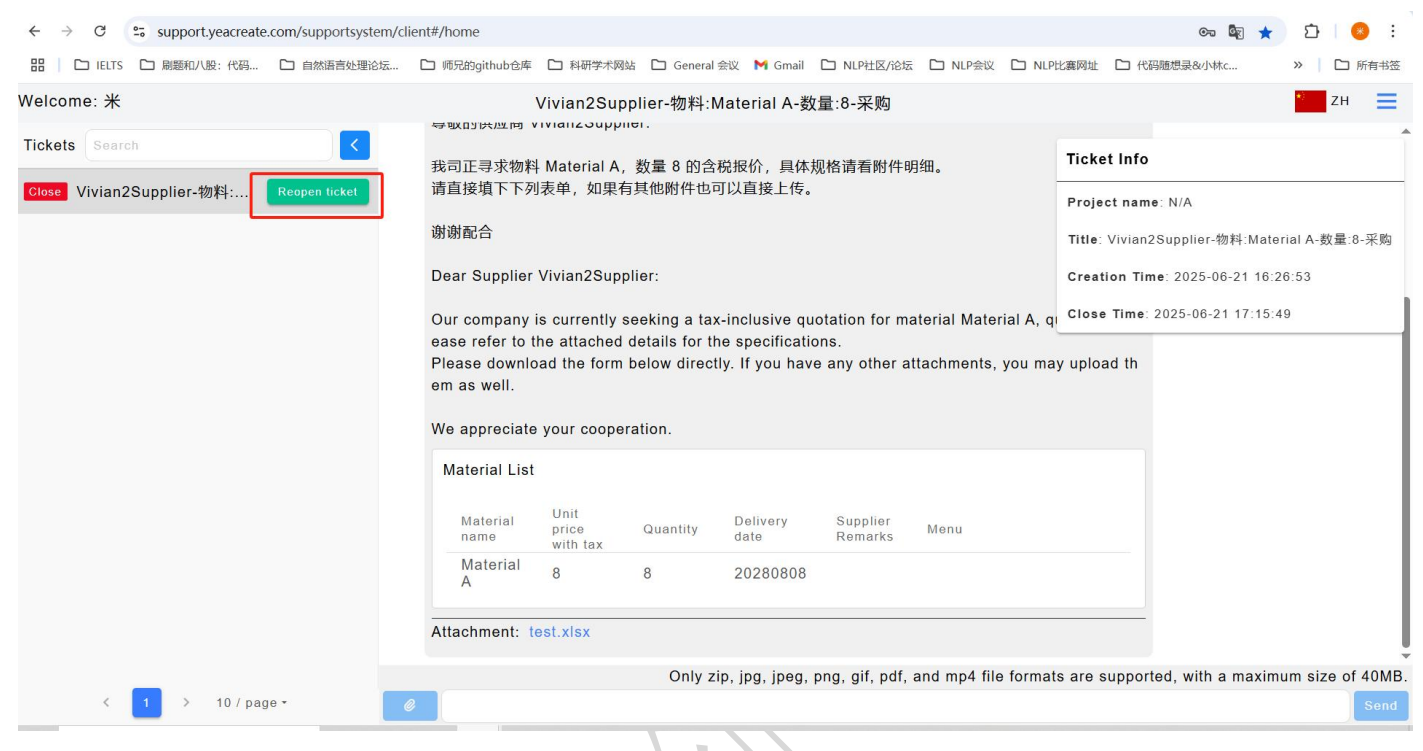

At this point, the status of the ticket changes back to "Open", and the procurement in the back-end will handle it immediately upon receipt.

### 5.7 Show and hide the ticket section

Click the button in the red box in the picture to show or hide the ticket area

Display the work order area:

| $\leftrightarrow$ $\rightarrow$ C $\simeq$ support.yeacreate.com/supportsystem/cli | nt#/home                                                                                                    | er 🔤 ★ 🗅 🗎 🤒 🗄                                                                                                    |
|------------------------------------------------------------------------------------|----------------------------------------------------------------------------------------------------|----------------------------------------------------------------------------------------------------|
| 田 C IELTS C 刷题和八股:代码 C 自然语言处理论坛                                                    | □ 师兄的github仓库 □ 科研学术网站 □ General 会议 M Gmail □ NLP社区/论坛 □ NLP会议 □ NLP                                                                                                    | 比赛网址 🗅 代码随想录&小林c >> 🗋 Ch 所有书签                                                                                                    |
| Welcome: 米                                                                         | Vivian2Supplier-物料:Material A-数量:8-采购                                                                                                    | * и =                                                                                                    |
| Tickets       Search         Close       Vivian2Supplier-物料                        | ま司正寻求物料 Material A, 数量 8 的合税报价, 具体规格请看附件明细。<br>请直接填下下列表单, 如果有其他附件也可以直接上传。<br>谢谢配合<br>Dear Supplier Vivian2Supplier:<br>Our company is currently seeking a tax-inclusive quotation for material Material A, quease refer to the attached details for the specifications.<br>Please download the form below directly. If you have any other attachments, you material a well.<br>We appreciate your cooperation.<br>Material List<br>Material List<br>Material 8 8 20280808<br>Attachment: test.xlsx | Ticket Info Project name: N/A Title: Vivian2Supplier-物科:Material A-数量:8-采购 Creation Time: 2025-06-21 16:26:53 Close Time: 2025-06-21 17:15:49 y upload th |
| < 1 > 10 / page -                                                                  | Only zip, jpg, jpeg, png, gif, pdf, and mp4 file format                                                                                                    | s are supported, with a maximum size of 40MB.                                                                                                    |

#### Hide the ticket section:

| ome: | *                |                                           |               |                  | Vivian:                | 2 <mark>Suppl</mark> ie | er-物料:Material A-      | 数量:8-采购        | 1             |                              |                                | * ZH          |
|------|------------------|-------------------------------------------|---------------|------------------|------------------------|-------------------------|------------------------|----------------|---------------|------------------------------|--------------------------------|---------------|
|      |                  |                                           |               |                  |                        |                         |                        |                |               |                              | Tiskot Info                    |               |
| 12   | *                |                                           |               |                  |                        |                         | 2025-06-21 16:26       | 6:53           |               |                              |                                |               |
| 100  | 尊敬的供应商           | Vivian2Supp                               | olier:        |                  |                        |                         |                        |                |               |                              | Project name: N/A              |               |
|      | <b>升ヨエヨポ物</b> #  | 步司正寻求物料 Material A.数量 8 的含税报价,具体规格请看附件明细。 |               |                  |                        |                         |                        |                |               |                              | Title: Vivian2Supplier-物料:Ma   | terial A-数量:8 |
|      | 请直接填下下列          | 列表单,如果                                    | ,             | 9010 H978 H971   | у <u>л</u> ыщ о        |                         |                        |                |               | Creation Time: 2025-06-21 16 | :26:53                         |               |
|      | 谢谢配合             |                                           |               |                  |                        |                         |                        |                |               |                              | Close Time: 2025-06-21 17:15   | :49           |
|      | Door Supplior    |                                           |               |                  |                        |                         |                        |                |               |                              |                                |               |
|      | Deal Supplier    | vivian23up                                | pliel.        |                  |                        |                         |                        |                |               |                              |                                |               |
|      | Our company      | is currently                              | seeking a ta: | x-inclusive qu   | otation for m          | aterial M               | laterial A, quantity 8 | PI             |               |                              |                                |               |
|      | Please downle    | oad the form                              | h below direc | tly. If you hav  | e any other a          | attachmer               | nts, you may upload    | th             |               |                              |                                |               |
|      | em as well.      |                                           |               |                  |                        |                         |                        |                |               |                              |                                |               |
|      | We appreciate    | e your coope                              | eration.      |                  |                        |                         |                        |                |               |                              |                                |               |
|      | Material List    |                                           |               |                  |                        |                         |                        |                |               |                              |                                |               |
|      |                  | 11.21                                     |               |                  |                        |                         |                        |                |               |                              |                                |               |
|      | Material<br>name | price                                     | Quantity      | Delivery<br>date | Supplier<br>Remarks    | Menu                    |                        |                |               |                              |                                |               |
|      | Material         | Q                                         | Q             | 20280808         |                        |                         |                        |                |               |                              |                                |               |
| _    |                  |                                           |               |                  |                        |                         | Only zip, jpg, jpeg    | g, png, gif, p | df, and mp4 f | file forma                   | its are supported, with a maxi | mum size of   |
|      |                  |                                           |               |                  | $\langle \chi \rangle$ |                         | R                      |                |               |                              |                                |               |
|      |                  |                                           |               | K                |                        |                         | >                      |                |               |                              |                                |               |